# 用户手册

用户手册

# 目录

| 学生 | 上端                  | 4    |
|----|---------------------|------|
| 1  | 学生登陆                | 4    |
| 2  | 我的课程                | 4    |
|    | 2.1 课程列表            | 4    |
|    | 2.2 课程详情            | 5    |
|    | 2.3开始实验             | 5    |
| 3  | 实验成绩                | 6    |
|    | 3.1 查看实验成绩          | 6    |
| 4  | 学习资料                | 7    |
|    | 4.1 查看所有学习资料        | 7    |
|    | 4.2 学习资料详情          | 7    |
| 5  | 个人中心                | 8    |
|    | 5.1 修改密码            | 8    |
|    | 5.2 学习记录            | 8    |
| 6  | 竞赛模式                | 9    |
| 7  | 练习模式                | 9    |
|    | 7.1 开始练习            | 9    |
|    | 7.2 资料上传            | .10  |
| 教师 | 币端                  | . 11 |
| 8  | 教师登录                | . 11 |
| 9  | 课程资源库               | .12  |
|    | 9.1 课程资源包           | .12  |
|    | 9.2课程资源包详情          | .12  |
|    | 9.3 实验文档查看          | .13  |
| 10 | 课程管理                | .13  |
|    | 10.1 我的课程           | .13  |
|    | 10.2 创建课程           | .14  |
|    | 10.3 编辑课程           | .14  |
|    | 10.4 实验列表           | .15  |
|    | 10.5案例列表            | .16  |
|    | 10.6开始实验/案例(测试实验环境) | .17  |
| 11 | 自建实验                | .17  |
|    | 11.1 自建实验列表         | .17  |
|    | 11.2 创建实验           | .18  |
|    | 11.3开始创建环境          | .18  |
|    | 11.4测试创建环境          | .19  |
| 12 | 班级管理                | .19  |
|    | 12.1 班级列表           | .19  |
|    | 12.2分配课程            | .20  |
|    | 12.3 学生列表           | .20  |
| 13 | 学生成绩                | .21  |
|    | 13.1 学生成绩列表         | .21  |

用户手册

|    | 13.2 预览自动截图  | 21 |
|----|--------------|----|
|    | 13.3 批改文档    | 22 |
| 14 | 学习分析         | 22 |
| 15 | 资料管理         | 23 |
|    | 15.1 课程学习资料  | 23 |
|    | 15.2 实验机共享资料 | 23 |
| 管理 | 里员端          | 24 |
| 16 | 教师管理         | 24 |
| 17 | 班级管理         | 24 |
| 18 | 学生管理         | 25 |
| 19 | 镜像管理         | 25 |
| 20 | 容器管理         |    |
|    | 20.1 容器列表    |    |
|    | 20. 2 容器配置   |    |
|    | 20.3 容器管理    | 27 |
|    | 20.4 容器监控    | 27 |
| 21 | 服务器监控        |    |
| 22 | 授权管理         |    |

# 学生端

# 1 学生登陆

输入学生的用户名和密码,点击登录,可以选择记住密码,方便下次登录。 如图 1-1 所示:

| (a)             |  |
|-----------------|--|
| SAI数据科学与人工智能实验室 |  |
| 学生教师            |  |
| A 10001         |  |
|                 |  |
| ☑记住密码           |  |
| 立即登录            |  |
|                 |  |

图 1-1 学生登录

# 2 我的课程

#### 2.1 课程列表

显示所有的课程信息,包含课程名称、课时、实验案例总数、完成情况等信息,如图 2-1 所示:

| DSAI数据科学                                             | 学与人工智能实验室                  |                                                                      |                           |                              |                                 | 张云 退出                       |
|------------------------------------------------------|----------------------------|----------------------------------------------------------------------|---------------------------|------------------------------|---------------------------------|-----------------------------|
| ■ 我的课程<br>□ 实验成绩                                     | 我的课程                       |                                                                      |                           |                              |                                 |                             |
| <ul> <li>学习资料</li> </ul>                             |                            |                                                                      |                           |                              |                                 |                             |
| <ul> <li>▲ 个人中心 &gt;</li> <li>♥ 竞赛模式 &gt;</li> </ul> | 大数据核心2部著篇<br>              | 大数据核心3部著篇<br>9;##1                                                   | 大数据核心3实操篇                 | 大数据综合实训篇<br>80课时             | 大数据测试4                          | 大数据课程相关实验。                  |
| ♥ 练习模式 >                                             | 大数据核心2部署篇<br>4个实验 50% 0个素例 | 大数据核心3部署篇<br>3个实验 66% 00<br>0个宽制 00000000000000000000000000000000000 | 大数据核心3实操篇<br>4个实验<br>1个素例 | 大数据综合实训篇<br>0个实验<br>8个案例 75% | 大数据测试4<br>2个实验 100%<br>2个实验 50% | 大数据课程相关实验<br>24个实验<br>21个案例 |
|                                                      | 大教服 医动穿 操為                 | test<br>5)##                                                         | 大数据基础部署篇                  | 5 10014<br>10014             | 10013<br>10055                  | 10015 .<br>102887           |
|                                                      | 大数据基础实操篇<br>3个实验 100%      | test<br>4个家验                                                         | 大数据基础部署篇                  | 10014<br>0个家般                | 10013                           | 10015                       |
|                                                      | 6个案例                       | 0个囊例                                                                 | 1个案例                      | 1个委例                         | 1个案例 (1/3),共                    | 1个案例 (25条 就转到 1 页 Go        |

图 2-1 课程列表

#### 2.2 课程详情

点击课程,进入课程详情,显示课程的开始以及结束时间、实验/案例的名称以及介绍、实验进度的定位等。如图 2-2 所示:

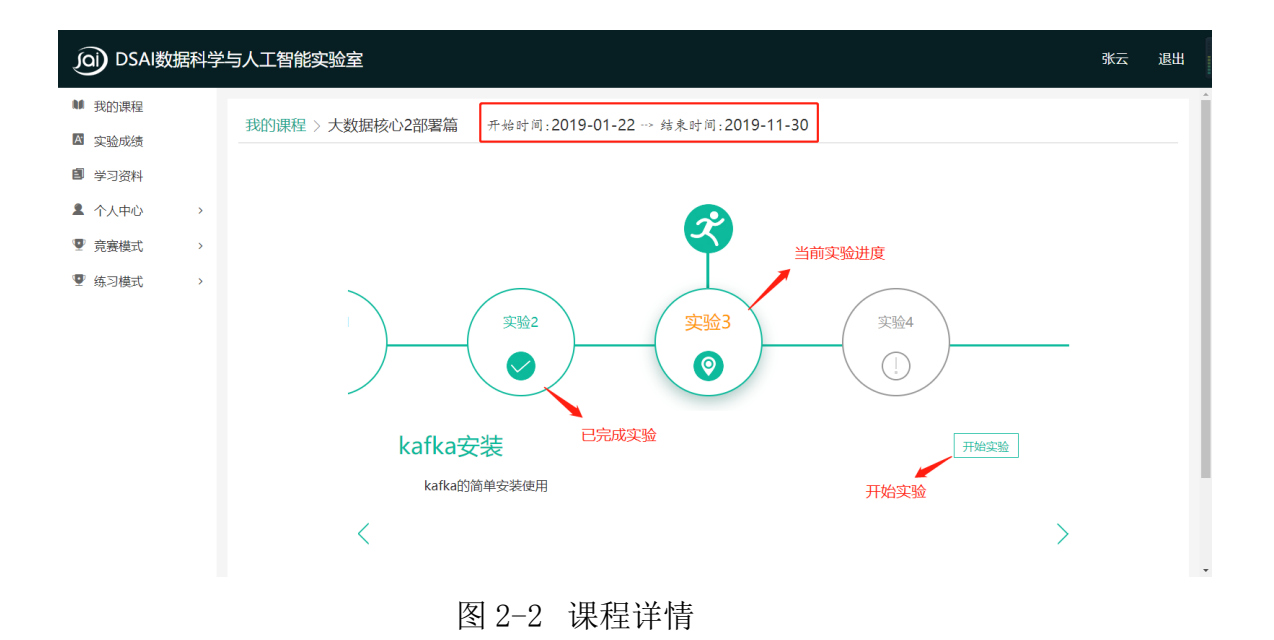

#### 2.3 开始实验

点击开始实验,进入实验界面,提供实验文档的编辑以及保存功能,实验机具有截图、 分享、重置、复制、全屏、倒计时等功能,点击后退按钮,实验机将在后台继续运行,点击

用户手册

退出功能,实验机将销毁,不保存已有的操作。保存实验文档后,下次进入可以继续编辑, 提交文档后,则实验文档就不可编辑了。如图 2-3 所示:

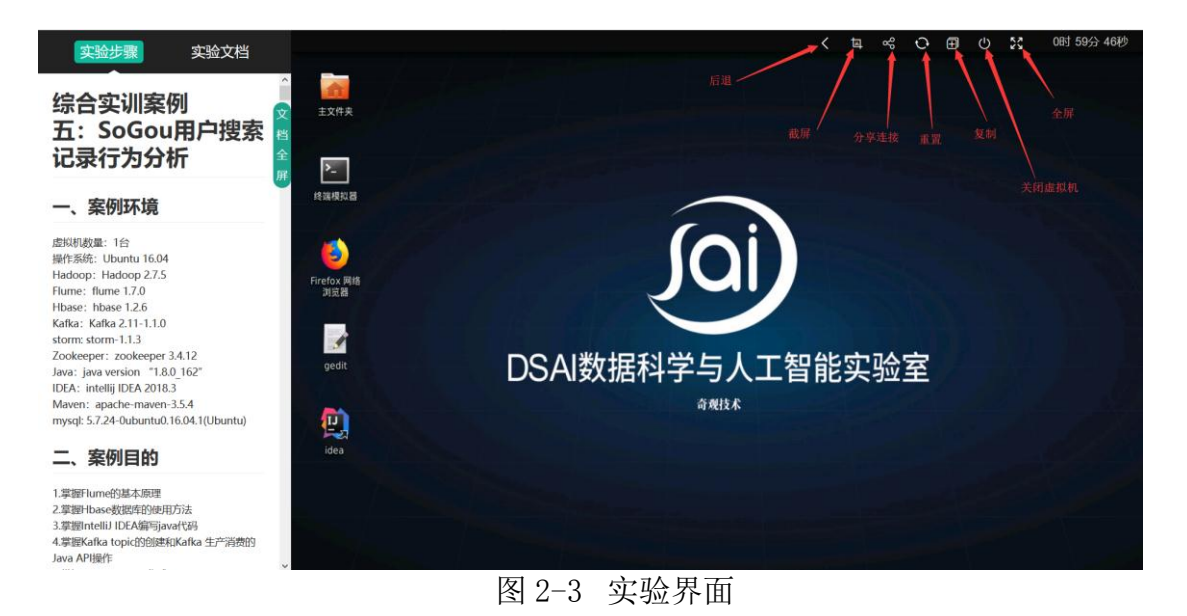

# 实验成绩

3

#### 3.1 查看实验成绩

可选课程以及实验类型进行筛选,可点击下载 md/doc 格式的实验文档(注意: doc 格式的文档仅支持 wps 打开)。如图 3-1 所示:

| JOI) DSAI数提              | 科学  | 与人工智能实验室        | Ē                      |    |     |                  | 张云                                            | 退出       |
|--------------------------|-----|-----------------|------------------------|----|-----|------------------|-----------------------------------------------|----------|
| ▶ 我的课程                   |     |                 |                        |    |     |                  |                                               |          |
| A 实验成绩                   |     | 实验/案例成绩         |                        |    |     |                  |                                               |          |
| <ul> <li>学习资料</li> </ul> |     | 查询条件 选择课程 ▼     | 选择类型▼                  |    |     | 本毛               | <b>求验文抄</b> 下载实验                              | 鈫档       |
| ● 金人由心                   | \$  | 编号              | 实验名称                   | 类型 | 成绩  | 旦 (目<br>课程名称     |                                               |          |
| - 1761-0                 | · · | 20192002        | Hadoop单节点安装            | 实验 | 未批改 | test55           | 查看   下载 ▼                                     | .]       |
| ♥ 竞赛模式                   | >   | 20192009        | Flume安装                | 实验 | 未批改 | 大数据核心2部署篇        | 画<br>画<br>面<br>面<br>面<br>面<br>の<br>の<br>式     | 1<br>THE |
| 🖤 练习模式                   | >   | 20192034        | tensorflow安装与调用        | 实验 | 未批改 | TensorFlow精品实践课程 | 査者 下載 ▼                                       | •        |
|                          |     | 20192035        | tensorflow中计算图的前向传播    | 实验 | 未批改 | TensorFlow糟品实践课程 | 查看   下载▼                                      | .]       |
|                          |     | 90001101        | 寬賽master               |    | 未批改 | 大数据竟赛            | 查看   下载▼                                      | .]       |
|                          |     | 20192013        | Spark安装                | 实验 | 不及格 | 大数据核心3部署篇        | 査者   下载▼                                      | .]       |
|                          |     | 20192008        | Sqoop安装                | 实验 | 未批改 | 大数据核心2部署篇        | 査看    下载 ▼                                    | .]       |
|                          |     | 20193002        | 基于MapReduce的去重         | 案例 | 未批改 | 大数据测试4           | 査看 下载▼                                        | .]       |
|                          |     | 20192007        | Hive安装与配置              | 实验 | 未批改 | 大数据测试4           | 査看 下载 ▼                                       | .]       |
|                          |     | 20192001        | linux基础环境的搭建           | 实验 | 未批改 | 大数据测试4           | 査看    下载 ▼                                    | .]       |
|                          |     | 显示第 1 到第 10 条记录 | 总共 32 条记录每页显示 10 🔺 余记录 |    |     | c 1 2 3          | 3. (1) (4) (4) (4) (4) (4) (4) (4) (4) (4) (4 | 页 GO     |

图 3-1 实验成绩

可点击查看,进行文档的在线预览。如图 3-2 所示:

| OD DSAI数据科学与人工智能实验室 |   |                     |                                          |          |           |    |  |  |
|---------------------|---|---------------------|------------------------------------------|----------|-----------|----|--|--|
| ▶ 我的课程              |   | 今日本 1分月回日がす         |                                          |          |           |    |  |  |
| A 实验成绩              |   | 头翋/杀例成绩             | 实验文档                                     | ×        |           |    |  |  |
| 創学习资料               |   | 查询条件 选择课程 ★ 选       |                                          | 息成绩:不及格  |           |    |  |  |
| ▲ 个人中心              | > | 编号                  |                                          |          | 操作        |    |  |  |
| ◎ 音塞描式              | , | 20192002            | 虚拟机数量:1台<br><sup>操作系统:Ibuntu 16.04</sup> | 8        | 下载 🗸      |    |  |  |
| 王 元如何英王             | ÷ | 20192009            | Java : java version "1.8.0 162"          | 8        | 下载 •      |    |  |  |
| 练习模式                | > | 20192034            | spark: spark 2.3.0                       | <b></b>  | 下载 *      |    |  |  |
|                     |   | 20192035            |                                          | <b>a</b> | 下载 *      |    |  |  |
|                     |   | 90001101            |                                          | E.       | 下载 🕶      |    |  |  |
|                     |   | 20192013            | ±2/4A                                    |          | 下載・       |    |  |  |
|                     |   | 20192008            |                                          |          | 下载 🔹      |    |  |  |
|                     |   | 20193002            | 性的现在分                                    | E        | 下载 🔹      |    |  |  |
|                     |   | 20192007            |                                          |          | 下载 🔹      |    |  |  |
|                     |   | 20192001            | Predox ARB<br>POST8                      | E CARA   | 下载 🔹      |    |  |  |
|                     |   | 显示第 1 到第 10 余记录,总共。 | DSAI数据科学与人工智能实验室                         | 2        | /转到 第 1 页 | GO |  |  |

图 3-2 文档预览

# 4 学习资料

# 4.1 查看所有学习资料

展示所有课程的学习资料以及基本信息,如图 4-1 所示:

| DSAI数据科学与人工智能实验室 田田 日本 日本 日本 日本 日本 日本 日本 日本 日本 日本 日本 日本 日本 |                                       |         |                                   |  |                 |     | 退出   |
|------------------------------------------------------------|---------------------------------------|---------|-----------------------------------|--|-----------------|-----|------|
| ▶ 我的课程                                                     | 出口次的                                  |         |                                   |  |                 |     |      |
| 🛛 实验成绩                                                     | 子刁贞科                                  |         |                                   |  |                 |     |      |
| ■ 学习资料                                                     | • • • • • • • • • • • • • • • • • • • |         |                                   |  |                 |     |      |
| ▲ 个人中心 >                                                   | 云计算导论                                 | 大数据核心技术 | 人工智能核心                            |  |                 |     |      |
| ■ 练习模式 >                                                   |                                       |         | Contraction of the local distance |  |                 |     |      |
|                                                            | 云计算导论                                 | 大数据核心技术 | 人工智能核心                            |  |                 |     |      |
|                                                            |                                       |         |                                   |  | < 1/1 > 共3条 跳转到 | 1 3 | 页 Go |
|                                                            |                                       |         |                                   |  |                 |     |      |
|                                                            |                                       |         |                                   |  |                 |     |      |
|                                                            |                                       |         |                                   |  |                 |     |      |
|                                                            |                                       |         |                                   |  |                 |     |      |
|                                                            |                                       |         |                                   |  |                 |     |      |

图 4-1 学习资料

#### 4.2 学习资料详情

点击学习资料,进入详情,可查看该课程下的资料,提供预览和下载功能。如图 4-2 所示

| 张云 退出                                                                                                    | OD DSAI数据科学与人工智能实验室         |                                                                                                    |               |   |                                                                         |  |  |  |  |
|----------------------------------------------------------------------------------------------------|-----------------------------|----------------------------------------------------------------------------------------------------|---------------|---|-------------------------------------------------------------------------|--|--|--|--|
|                                                                                                    |                             |                                                                                                    |               |   | 🔰 我的课程                                                                  |  |  |  |  |
|                                                                                                    |                             | *习资料列表                                                                                                    | 学习            |   | 🛛 实验成绩                                                                  |  |  |  |  |
| 资料类型 资料大小 创建时间 更新时间 所属课程 操作                                                                                                    | 3称 资料类型                     | <b>《号 资料</b> 名                                                                                               | 序号            |   | 🗐 学习资料                                                                  |  |  |  |  |
| docx         10.95 KB         2019-08-06 14:35:52         2019-08-06 14:35:52         大数据基础部署篇                五番 下载                                                                                                    | e docx                      | 1 on                                                                                                    | 1             | > | ▲ 个人中心                                                                  |  |  |  |  |
| docx         49.35 KB         2019-08-13 14:14:49         2019-08-13 14:14:49         大数据基础部署篇         查看         下载                                                                                                    | DB的应用api (案例 ) docx         | 2 PyMongo摄作MongoE                                                                                            | 2             |   | <b>1 3</b>                                                              |  |  |  |  |
|                                                                                                    |                             | 〔第 1 到第 2 条记录 , 总共 2 条记录                                                                                     | 显示第           | , | ▼ 兄贲惧式                                                                  |  |  |  |  |
|                                                                                                    |                             |                                                                                                    |               | > | ♥ 练习模式                                                                  |  |  |  |  |
|                                                                                                    |                             |                                                                                                    |               |   |                                                                         |  |  |  |  |
|                                                                                                    |                             |                                                                                                    |               |   |                                                                         |  |  |  |  |
|                                                                                                    |                             |                                                                                                    |               |   |                                                                         |  |  |  |  |
|                                                                                                    |                             |                                                                                                    |               |   |                                                                         |  |  |  |  |
|                                                                                                    |                             |                                                                                                    |               |   |                                                                         |  |  |  |  |
|                                                                                                    |                             |                                                                                                    |               |   |                                                                         |  |  |  |  |
|                                                                                                    |                             |                                                                                                    |               |   |                                                                         |  |  |  |  |
|                                                                                                    |                             |                                                                                                    |               |   |                                                                         |  |  |  |  |
|                                                                                                    |                             |                                                                                                    |               |   |                                                                         |  |  |  |  |
| 文化大小         Conserts         Semicity         Conserts         Semicity           docx         10.95 KB         2019-08-06 14:35:52         2019-08-06 14:35:52         大坂混墓起部漫画         重音         下統           docx         49.35 KB         2019-08-13 14:14:49         2019-08-13 14:14:49         大坂混墓起部漫画         重音         下統 | e docx<br>DB的应用api(案例) docx | マローク         マローク           1         の           2         PyMongo提作Mongol           (編1 到編 2 祭记录、总共 2 祭记录) | 1<br>2<br>显示第 | > | <ul> <li>子/204</li> <li>个人中心</li> <li>党 竞赛模式</li> <li>望 练习模式</li> </ul> |  |  |  |  |

图 4-2 学习资料详情

# 5 个人中心

### 5.1 修改密码

输入原始密码以及新密码,即可修改。如图 5-1 所示:

| DSAI数据科学                                         | 与人工智能实验室       | 张云 | 退出 |  |
|--------------------------------------------------|----------------|----|----|--|
| ▶ 我的课程                                           |                |    |    |  |
| 🛛 实验成绩                                           | 个人中心。修改密码      |    |    |  |
| ■ 学习资料                                           | 学号: 10001      |    |    |  |
| ▲ 个人中心 ~                                         | 姓名: 张云         |    |    |  |
| 修改密码                                             | 旧喀例:           |    |    |  |
| 学习记录                                             |                |    |    |  |
| </th <th>新被码:</th> <th></th> <th></th> <th></th> | 新被码:           |    |    |  |
| ⑨ 练习模式   >                                       | 确认案码:          |    |    |  |
|                                                  | <b>班交</b> 重压输入 |    |    |  |

图 5-1 修改密码

### 5.2 学习记录

统计连续学习天数、学习时长、实验/案例完成情况,记录学生学习时间轨迹,统计实验案例完成情况,以图表的方式展示每个课程完成情况。如图 5-2 所示:

| 回 DSAI数据科学    | 与人工智能实验室                                                         | K <del>Z</del> | 退出 |
|---------------|------------------------------------------------------------------|----------------|----|
| ■ 我的课程 □ 空哈成绩 | 个人中心。学习记录                                                        |                |    |
| ■ 学习资料        | 本月最长连续学习0天 本月总学习时长0分钟 累计先成14个实验9个案例 共134个实验55个案例学习               |                |    |
| ▲ 个人中心 ~      | 学习时间轨迹                                                           |                |    |
| 修改密码<br>学习记录  | June July August September October                               |                |    |
| ♥ 会案提示: >     |                                                                  |                |    |
| - yoskadad y  |                                                                  |                |    |
| ♥ 练习模式 >      |                                                                  |                |    |
|               | <b>x x y y x y x y x y x y x y x y x y x y y y y y y y y y y</b> |                |    |
|               |                                                                  |                |    |
|               | 2 大助師心に完成員 大助規則式4 大助規範式54 大助規範は54 (1013)                         |                |    |
|               | 图 5-2 学习记录                                                       |                |    |

# 6 竞赛模式

竞赛模式分为赛前演练、开始竞赛两种模式,点击对应的功能,可进入实验界面,实验 界面与普通实验界面操作相同。如图 6-1 所示:

| DSAI数据科学与人工智能实验室 |   |                                                                                                    |                                                                |                                                                                                    |                                              |                                 | 张云 | 退出 |
|------------------|---|----------------------------------------------------------------------------------------------------|----------------------------------------------------------------|----------------------------------------------------------------------------------------------------|----------------------------------------------|---------------------------------|----|----|
| ▶ 我的课程           |   | <b>**</b> *                                                                                                    | _                                                              |                                                                                                    |                                              |                                 |    |    |
| 🛚 实验成绩           |   | 兄费                                                                                                    | 赛前演练                                                           |                                                                                                    | ×                                            |                                 |    |    |
| 曾学习资料            |   |                                                                                                    | 虚拟机                                                            |                                                                                                    |                                              |                                 |    |    |
| 2 个人中心           | > | <b>竞赛说明</b>                                                                                                    |                                                                | Master                                                                                                | 开启                                           |                                 |    |    |
| ♥ 竞赛模式           | ~ | 一、竞赛时间、内容及总成绩<br>竞赛时间共为4小时,参赛队自行到                                                                                                    |                                                                | Slave1                                                                                                | 开启                                           |                                 |    |    |
| 竞赛考试             |   | 二、任务须知<br>1.每组参赛队分配三台寬赛服务器                                                                                                    |                                                                | Slave2                                                                                                | 开启                                           |                                 |    |    |
| ◙ 练习模式           | > | 2.本以提案中预点一网络环境比赛<br>3.满不要思惑的实践环境,为计<br>4.比赛过程中及时保护相关文组。<br>5.比据有时文型和不能出现常素学<br>6.参加涉手造动出肿模板内容,否<br>7.若同一文组出不同选手中动。须<br>8.比重中出现是他们翻发的问题感<br>更宽恕可成为分小时,参数认且行<br>0.或整结果提会要求<br>(二)实验服求 竟要提定的所有文<br>(二)实验服求 竟要提定的所有文 | 将文档合并后作;<br>裁判举手示意;<br>实排任务进度,《<br>5/file/submit文;<br>/档中不能出现者 | 失闭<br>物最终结果提交到以會中。<br>不是影响其他参赛队比赛。<br>私意、饮水、如原等不设专门用时,<br>件实,将所有任务成果文和保存至让<br>编队《高和参赛选手信息,驾喜文<br>百余演练 | 统一会在黄素时间内。<br>5文件中中,<br>扫帚里填写参查队在自时以工<br>始究者 | 實過手目行來目比實現失。<br>·位号代質(XX代表工位号)。 |    |    |

图 6-1 竞赛模式

# 7 练习模式

# 7.1 开始练习

提供不同类型的容器进行选择, windows 暂时不支持, 点击即可进入练习模式界面, 如

| 图 7-1 所示:     |                          |    |    |
|---------------|--------------------------|----|----|
| (Di) DSAI数据科学 | 与人工智能实验室                 | 张云 | 退出 |
| ▶ 我的课程        | 17 4/ //                 |    |    |
| ▲ 实验成绩        | 开始练习<br>                 |    |    |
| ■ 学习资料        | 容器类型                     |    |    |
| ▲ 个人中心 >      | Ulburtu (Windows) Contas |    |    |
| ♥ 竞赛模式 >      | (Unidows) (Centos)       |    |    |
| ♥ 练习模式 ~      |                          |    |    |
| 开始练习          |                          |    |    |
| 资料工作          |                          |    |    |
|               |                          |    |    |
|               |                          |    |    |
|               |                          |    |    |
|               |                          |    |    |
|               |                          |    |    |
|               |                          |    |    |

图 7-1 开始练习

点击进入实验界面,实验机提供返回、复制、分享、全屏等功能。注意:当学生登录失效或者退出时,练习模式的容器随即销毁!如图 7-2 所示:

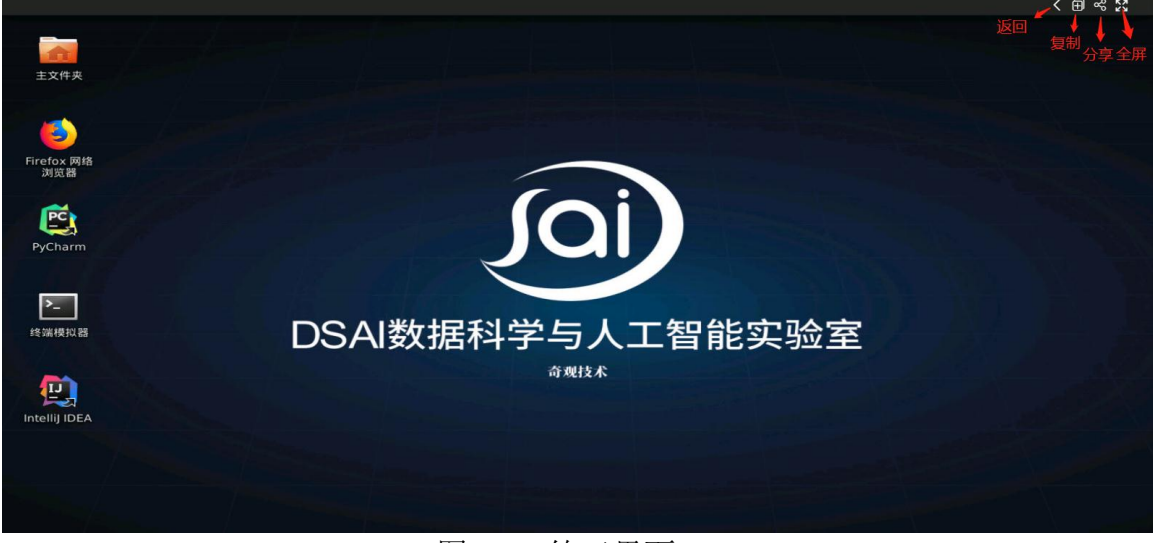

#### 图 7-2 练习界面

# 7.2 资料上传

学生可以将练习模式下需要的文件想容器中进行上传,上传成功的文件将在实验机的【/StudentFile】目录下显示。如图 7-3 所示:

|        | 女据科学 | 与人工律   | 智能实验室                         |      |           |                     |                     | 张云    | 退出 |
|--------|------|--------|-------------------------------|------|-----------|---------------------|---------------------|-------|----|
| 🚺 我的课程 |      | Vented | 1.14                          |      |           |                     |                     |       |    |
| A 实验成绩 |      | 资料」    | 上传                            |      |           |                     |                     |       |    |
| ■ 学习资料 |      | 文件位置   | 置:请在虚拟机【/StudentFile】下查看<br>: |      |           |                     |                     |       |    |
| 💄 个人中心 | >    |        | 选择文件 上传                       |      |           |                     |                     |       |    |
| 受 竞赛模式 | >    | 序号     | 资料名称                          | 资料类型 | 资料大小      | 创建时间                | 更新时间                | 操作    |    |
| 望 练习模式 | ~    | 1      | 华为杯"南阳市创新创业软件大赛-小择说文档         | docx | 913.70 KB | 2019-07-26 17:58:47 | 2019-07-26 17:58:47 | 下载 删除 |    |
| 开始练习   |      | 显示第1   | 到第1条记录,总共1条记录                 |      |           |                     |                     |       |    |
| 资料上传   |      |        |                               |      |           |                     |                     |       |    |
|        |      |        |                               |      |           |                     |                     |       |    |
|        |      |        |                               |      |           |                     |                     |       |    |
|        |      |        |                               |      |           |                     |                     |       |    |
|        |      |        |                               |      |           |                     |                     |       |    |
|        |      |        |                               |      |           |                     |                     |       |    |
|        |      |        |                               |      |           |                     |                     |       |    |
|        |      |        |                               |      |           |                     |                     |       |    |

图 7-3 资料上传

# 教师端

# 8 教师登录

输入教师的用户名和密码,点击登录,可以选择记住密码,方便下次登录。 如图 8-1 所示:

| <b>)</b><br>DSAI数据科学与人工智能实验室 |  |
|------------------------------|--|
| 学生 教师                        |  |
| ○ 12在第6                      |  |
| 立即登录                         |  |

#### 图 8-1 教师登录

# 9 课程资源库

# 9.1 课程资源包

展示内置课程包、课程课时、案例个数、实验个数等信息。如图 9-1 所示:

| •                                                                                                    | DSAI数   | 据科学 | 与人工智能实验室       |             |           |            |            | 小明老师 退出    |
|----------------------------------------------------------------------------------------------------|---------|-----|----------------|-------------|-----------|------------|------------|------------|
| Image: Base of the section of the section of the s | 🕏 课程资源库 |     | 運程资源包          |             |           |            |            |            |
| Image: space in the space in the space  | ₩ 课程管理  | >   | INTERACION CEN |             |           |            |            |            |
| Image: State in the state in the state  | ☑ 自建实验  |     | · · · · - )    |             | 2         |            |            |            |
| • 学生成结       76380       76380       76380       76380       76380       76380       76380       76380       76380       76380       76380       76380       76380       76380       76380       76380       76380       76380       76380       76380       76380       76380       76380       76380       76380       76380       76380       76380       76380       76380       76380       76380       76380       76380       76380       76380       76380       76380       76380       76380       76380       76380       76380       76380       76380       76380       76380       76380       76380       76380       76380       76380       76380       76380       76380       76380       76380       76380       76380       76380       76380       76380       76380       76380       76380       76380       76380       76380       76380       76380       76380       76380       76380       76380       76380       76380       76380       76380       76380       76380       76380       76380       76380       76380       76380       76380       76380       76380       76380       76380       76380       76380       76380       76380       76380 <t< th=""><th>2 班级管理</th><th>&gt;</th><th>大数据基础部署篇</th><th>大数据基础实操篇</th><th>大数据核心部署篇</th><th>大数据的核心I实操篇</th><th>大数据核心॥部署篇</th><th>大数据核心II实操篇</th></t<>                                                                                                    | 2 班级管理  | >   | 大数据基础部署篇       | 大数据基础实操篇    | 大数据核心部署篇  | 大数据的核心I实操篇 | 大数据核心॥部署篇  | 大数据核心II实操篇 |
| 学习分析       大数据基础运程篇       大数据核心间零篇       大数据核心间零篇       大数据核心间零篇       大数据核心间零篇       大数据核心间零篇       大数据核心间零篇       大数据核心间零篇       大数据核心间零篇       大数据核心间零篇       大数据核心间零篇       大数据核心间零         3 公型       0 金剛       3 公型       0 金剛       3 公型       0 金剛       4 公型       0 金剛       3 公型       0 金剛       3 公型       0 金剛       3 公型       0 金剛       3 公型       0 金剛       3 公型       0 金剛       3 公型       0 金剛       3 公型       0 金剛       3 公型       0 金剛       3 公型       0 金剛       3 公型       0 金剛       3 公型       0 金剛       3 公型       0 金剛       3 公型       0 金剛       3 公型       0 金剛       0 金剛       0 金剛       0 金剛       0 金剛       0 金剛       0 金剛       0 金剛       0 金剛       0 金       0 金                                                                                                    | ☑ 学生成绩  |     |                | 34885       | 4500      | 18课时       |            | 181795     |
| ③ 分型验     ① 分型的     ② 分型的     ② 分型的     ② 分型的     ③ 分型20     ○ 分型的     ○ 分型的                                                                                                    | ■ 学习分析  |     | 大数据基础部署篇       | 大数据基础实操篇    | 大数据核心I部署篇 | 大数据的核心I实操篇 | 大数据核心II部署篇 | 大数据核心II实操篇 |
| 大数服務の開設業論<br>(回報時)         大数服務会用決操論<br>(回報時)         大数服合会測価<br>大数服合会測価         人工智能         人工智能         大数服务業         大数服会業論(<br>大数服合会測価           大数服務会目的業績         大数服合会測価         人工智能         人工智能         大数服务業         大数服务業                                                                                                    | B 资料管理  |     | 3个实验 0个案例      | 3个实验 6个案例   | 4个实验 0个案例 | 3个实验 3个案例  | 4个实验 0个案例  | 3个实验 3个案例  |
| 大数据除の曲客業論<br>の図时<br>大数据核心曲容器論         大数据核心曲定提篇<br>(10000)         大数据综合实通道<br>の図时         人工智能         大数据院案         大数据完套演练           大数据核心曲容器論         大数据综合实通道         人工智能         人工智能         大数据完套演练           大数据核心曲容器論         大数据综合实通道         人工智能         大数据宽赛演练           大数据标志         大数据综合证         人工智能         大数据等         人数据等                                                                                                    |         |     | 1 - Level      | · · · - ]   |           | T T        |            |            |
| 大数据核心III診審論         大数据核心III詐笨篇         大数据核心III詐笨         大数据核心III詐笨         大数据核心III詐笨         大数据等         大数据转入         大数据标志         大数据标志         工具         工具         工具         工具         工具         工具         工具         工具         工具         工具         工具         工具         工具         工具         工具         工具         工具         工具         工具         L         L         L         L <thl< th="">         L<!--</th--><th></th><th></th><th>大数据核心川部署論</th><th>大数据核心则实操篇</th><th>大数据综合实训算</th><th>人工智能</th><th>大数据竞赛</th><th>大数据竞赛演练</th></thl<>                                                                                                    |         |     | 大数据核心川部署論      | 大数据核心则实操篇   | 大数据综合实训算  | 人工智能       | 大数据竞赛      | 大数据竞赛演练    |
| 大数据核心III部業績 大数据核心III実提備 大数据综合实训酶 人工智能 大数据竞赛 大数据竞赛演练                                                                                                    |         |     | 9课时            |             |           | 4111       | tessat     | 80,201     |
| 2人立地 0人支援 4人立地 1人支援 0人立地 8人支援 2人立地 0人支援 2人立地 0人支援 3人立地 0人支援                                                                                                    |         |     | 大数据核心III部署篇    | 大数据核心III实操篇 | 大数据综合实训篇  | 人工智能       | 大数据竞赛      | 大数据竞赛演练    |
|                                                                                                    |         |     | 3个实验 0个案例      | 4个实验 1个案例   | 0个实验 8个案例 | 2个实验 0个案例  | 3个实验 0个案例  | 3个实验 0个案例  |
|                                                                                                    |         |     |                | 图 9         | -1 课程资    | 源包         |            | _          |

9.2 课程资源包详情

点击课程资源包,进入详情页面,展示课程简介、实验列表基本信息、案例列表基本信 息等。如图 9-2 所示:

| DSAI数据科学 | 学与人工智能实    | 验室                    |                       |     |      | 小明老师 退       |
|----------|------------|-----------------------|-----------------------|-----|------|--------------|
| ● 课程资源库  | 油印发沥白      |                       |                       |     |      |              |
| ₩ 课程管理 > | 1味性資源包 > 7 | 蚁 掂 基 ଘ 头 探 扁         |                       |     |      |              |
| □ 自建实验   | 课程简介       |                       |                       |     |      |              |
| 通 班级管理 > | 大数据基础的     | 综合使用                  |                       |     |      |              |
| ◎ 学生成绩   |            |                       |                       |     |      |              |
|          | 实验编号       | 实验名称                  | 实验简介                  | 类别  | 实验学时 | 操作           |
| ■ 学习分析   | 20192015   | HDFS的Shell操作          | HDFS文件系统的基本操作         | 大数据 | 3    | 查看文档         |
| 。 资料管理   | 20192016   | HDFS的API操作            | 使用Java apl来操作HDFS文件系统 | 大数据 | 3    | 查看文档         |
|          | 20192017   | Hadoop自带的WordCount操作  | Hadoop本身自带的单词统计操作     | 大数据 | 3    | 查看文档         |
|          | 案例编号       | 案例名称                  | 囊例简介                  | 类别  | 案例学时 | 操作           |
|          | 20193001   | 基于MapReduce的WordCount | mapreduce的单词统计        | 大数据 | 5    | 查看文档         |
|          | 20193002   | 基于MapReduce的去重        | mapreduce的去重操作        | 大数据 | 5    | 查看文档         |
|          | 20193003   | 基于MapReduce的排序        | mapreduce的排序操作        | 大数据 | 5    | 查看文档         |
|          | 20193004   | 基于MapReduce的统计平均分     | mapreduce统计平均分的操作     | 大数据 | 1    | 查看文档         |
|          | 20193005   | 其于MapReduce的Join地区匹配  | mapreduce所lioin操作     | 大教択 | 3    | <b>查看</b> 文档 |

图 9-2 课程资源包详情

# 9.3 实验文档查看

DSAI数据科学与人工智能实验室 小明老师 退出 课程资源包 - 大数据基础实 ₩ 课程管理 > 实验一 HDFS Shell操作练习 ☑ 自建实验 课程简介 大数据基础的综合使用 题 班级管理 > 实验环境 □ 学生成结 虚坝机数量:1台 操作系统:Ubuntu 16.04 Hadoop:Hadoop 2.7.5 Java: java version "1.8.0\_162" 实验编号 操作 ■ 学习分析 查看文档 20192015 ■。 资料管理 20192016 HE 「直看文档」 实验内容及步骤 重看文档 Hadoop 3 首先配置主机映射,用ifconfig命令查看主机ip,然后将ip和主机名加入到/etc/hosts下即 可。 添加示例: ip 主机名 (172.17.0.1 Qi-Tech) 操作 案例编号 开启hdfs shell实际上有三种命令方式 20193001 基于Map 5 hadoop fs 使用于任何不同的文件系统,比如本地的文件系统和hdfs文件系统
 hadoop dfs 只适用于hdfs文件系统
 hdfs dfs 只适用于hdfs文件系统 基于M [查看文档] 5 基于M: 5 查看文档 基于MapF 1. 开启HDFS 基于MapF 查看文档 20193005

点击详情页面上的查看文档按钮,即可查看文档详情。如图 9-3 所示:

#### 图 9-3 实验文档查看

# 10 课程管理

# 10.1 我的课程

| 课程资源库     | 调报 感知 计分 | ( <b>#</b> # <b>9</b> |               |       |    |      |         |             |
|-----------|----------|-----------------------|---------------|-------|----|------|---------|-------------|
| 课程管理 ~    |          | IKN'E                 |               |       |    |      |         |             |
| 我的课程      | 创建课程     |                       |               |       |    |      |         | $\lambda$ / |
| 实验列表      | 课程编号     | 课程名称                  | 权重(文档-操作)     | 实验+案例 | 课时 | 成绩类型 | 截图间隔(分) | 操作          |
| 案例列表      | 1        | 大数据基础部署篇              | 20.0% - 80.0% | 3+0   | 3  | 等级制  | 5       | 如田 和田       |
| 自建实验      | 2        | 大数据基础实操篇              | 36.5% - 63.5% | 3+6   | 34 | 百分制  | 5       | 编组 删除       |
| 研纷管理 >    | 3        | 大数据核心1部署篇             | 20.0% - 80.0% | 4+0   | 4  | 百分制  | 10      | 编辑  删除      |
| AT A BUST | 4        | 大数据核心1实操篇             | 20.0% - 80.0% | 3+3   | 18 | 等级制  | 10      | 編組 删除       |
| 学生成绩      | 5        | 大数据核心2部署篇             | 20.0% - 80.0% | 4+0   | 4  | 百分制  | 8       | 編組 删除       |
| 学习分析      | 6        | 大数据核心2实操篇             | 20.0% - 80.0% | 3+3   | 18 | 百分制  | 1       | 编辑 删除       |
| 资料管理      | 7        | 大数据核心3部署篇             | 20.0% - 80.0% | 3+0   | 9  | 等级制  | 10      | 编辑 删除       |
| LB 资料管理   | 8        | 大数据核心3实操篇             | 20.0% - 80.0% | 4+1   | 15 | 百分制  | 15      | 編組 删除       |
|           | 9        | 大数据综合实训篇              | 20.0% - 80.0% | 0+8   | 80 | 百分制  | 10      | 编辑  删除      |
|           | A126     | 大数据测试4                | 20.0% - 80.0% | 2+2   | 10 | 百分制  | 10      | 编辑  删除      |

(中 4日 )田 4日 ጠ / ሆለ እር ጠ ብር ነው ምር እር እ 1 12

图 10-1 我的课程

#### 10.2 创建课程

填写课程所需的基本信息:类别(例如:大数据、人工智能),课程编号(数字字母下 划线组合),课程名称,课程简介信息,成绩类型(将决定教师端/学生端成绩显示类型), 设置权重信息,设置自动截图时间间隔(学生虚拟机自动截图将在成绩预览查看、学生端将 不会显示自动截图、自动截图将不会告知学生),可选内置课程或自定义课程(选内置,则 使用系统内置的课程中的实验或案例。选择自定义,可挑选内置的实验或案例来组合课程。 实验和案例是有顺序的,学生端将按照实验顺序+案例顺序来展示)。如图 10-2、10-3 所示:

| O DSAI数据科学 | 与人工智           | 能实验室                             |                             |                       |            | 小明老师 退出 |
|------------|----------------|----------------------------------|-----------------------------|-----------------------|------------|---------|
| 課程资源库      | 我的更好           | 。创建潭程                            |                             |                       |            | Î       |
| ● 课程管理 ~   | 3444,347708    | · UDREATUR                       |                             |                       |            |         |
| 我的课程       | 边绊共制           | 大型田 👻                            |                             |                       |            |         |
| 宫例列表       | 8669:          |                                  |                             |                       |            |         |
| □ 自建实验     | 课程名称:          |                                  |                             |                       |            |         |
| a 班级管理 >   |                |                                  |                             |                       |            |         |
| 学生成绩       |                |                                  |                             |                       |            |         |
| ■ 学习分析     |                |                                  |                             |                       |            |         |
| 昌, 资料管理    | 成绩类型           |                                  |                             |                       |            |         |
|            | 2002           | 5 MAGE 5                         |                             |                       |            |         |
|            | <b>X#62</b> 53 | 910 可自定义                         |                             |                       |            |         |
|            | • 內面部          |                                  |                             |                       |            |         |
|            |                | 课程名称                             | 实验                          | 2                     | <b>拉</b> 例 |         |
|            |                | <ul> <li>大然頭基地的臺菜</li> </ul>     | inux基础标识的语言                 |                       |            |         |
|            |                | 大約編纂総法文編纂                        | Hadoop单节点安装<br>hadoop数分布式振建 |                       |            |         |
|            |                | ○ 大田田和心田書田 ○ 大田田和心田書田 ○ 大田田和心田書田 |                             |                       |            |         |
|            |                | ○ 大教探視心(形石篇                      |                             |                       |            |         |
|            |                | 大助現代心中实現最                        |                             |                       |            |         |
|            |                | ○ 大動脈線心印物運動                      |                             |                       |            | ~       |
| 课程资源库      |                | ○ 内靈現程 ⑥ 白臣文課程                   | 图 10-2                      | 创建课程                  |            | ^       |
| 📫 课程管理     | · · •          | Material States                  |                             | -                     |            |         |
| 我的课程       |                | 所有实验                             | ^                           | 已选实验                  | <u>h</u>   |         |
| 实验列表       |                | Tookeeperarp.2228-28             |                             | Innux種當种原的指握          |            |         |
| 案例列表       |                | zookeeper协分布式部署                  |                             | Hadoop单节点安装           |            |         |
| □ 自建实验     |                | Hbase单节点安装                       |                             | hadoop伪分布式搭建          |            |         |
| 2 班级管理     | ,              | Hive安装与配置                        |                             |                       | ~          |         |
| □ 学生成绩     |                | Sqoop安装                          |                             |                       |            |         |
| ■ 学习分析     |                | Flume安装                          |                             |                       |            |         |
| 高 溶料管理     |                | kafka安装                          | ~                           |                       |            |         |
| - WITHE    |                |                                  |                             |                       |            |         |
|            |                | 所有案例                             |                             | 已选案例                  | 4          |         |
|            |                | 基于MapReduce的建序                   | ^                           | 基于MapReduce的WordCount |            |         |
|            |                | 基于MapReduce的统计平均分                |                             | ■ 基于MapReduce的去重      |            |         |
|            |                | 基于ManBadaca的 [vinit 印度]          |                             |                       | ~          |         |
|            |                | # 1 webucenced?ountBEXFut        |                             |                       |            |         |
|            |                | 基于MapReduce的最大热词指数               |                             |                       |            | ×       |

图 10-3 创建课程

#### 10.3 编辑课程

编辑课程与新建课程基本相同,但课程编号无法更改。如图 10-4 所示:

| DSAI数据科学     | 与人工智      | <b>1</b> 能实验室                    |             |   | 小明老师 | 退出  |
|--------------|-----------|----------------------------------|-------------|---|------|-----|
| 課程资源库        | (DAN) THE |                                  |             |   |      | Î   |
| ■ 課程管理 🗸 🗸   | 33613144  | E > 3時1頁2來作品                     |             |   |      | - 1 |
| 我的课程         | 这样共同      | 大数据 •                            |             |   |      | - 1 |
| 实验列表<br>室例列表 | 8669      | 1                                |             |   |      | - 1 |
| 自建实验         | 课程名称:     | 大数据基础却看篇                         |             |   |      | - 1 |
| 語 班级管理 >     | 课程展介:     |                                  |             | ٦ |      | - 1 |
| 学生成绩         |           |                                  |             |   |      | - 1 |
| ■ 学习分析       |           |                                  |             |   |      | - 1 |
| 昆 资料管理       | 49.82     | ○ 25.55 (1) 40 mm al             |             |   |      | - 1 |
|              | 文物权道      | 20.0 % Mrf82# 80.0 %             |             |   |      | - 1 |
|              | 实际数型利用    | 8: <b>5</b> .919                 |             |   |      |     |
|              |           | 主持定处                             | 已选定验        |   |      | - 1 |
|              |           | 2 用试会建实验1                        | Inux基础环境的搭载 |   |      | - 1 |
|              |           | zookeeper单位点题要                   | Hadoop華智道安哥 |   |      | - 1 |
|              |           | _ IRate攀节点安装                     |             |   |      |     |
|              |           | Hv+安任与配置                         |             |   |      |     |
|              |           | Pume與領                           |             |   |      |     |
|              |           | □ katha與類                        |             |   |      |     |
|              |           | thorm 费留<br>5 calle 即留功 就未通过的 使用 |             |   |      |     |
|              |           |                                  |             |   |      |     |
|              |           | 未选案例                             | 已选案例        |   |      |     |
|              |           |                                  |             |   |      | >   |

图 10-4 编辑课程

# 10.4 实验列表

可按条件进行检索实验信息,展示实验的基本信息,点击可查看实验详情,也可以对实验环境进行测试。如图 10-5 所示:

| <b>D</b> SAI数据科学 | 学与人工智能实验室        |                        |    |           | 小明老师 退出       |
|------------------|------------------|------------------------|----|-----------|---------------|
| ● 课程资源库          | 海边陈丽 空沙河主        |                        |    |           |               |
| ₩ 课程管理 ~         | 床框皆理。 关验列表       |                        |    | - 模糊查询    |               |
| 我的课程             | 查询条件 选择课程        | ▼ 请输入实验编号 请输入实验名称      |    |           |               |
| 实验列表             | 编号               | 实验名称                   | 谭时 | 所属课程      | 操作            |
| 案例列表             | 20192004         | zookeeper单节点部署         | 1  | 大数据核心1部署篇 | · 查看详情 · 开始实验 |
| □ 自建实验           | 20192005         | zookeeper伪分布式部署        | 1  | 大数据核心1部署篇 | _ 查看详情 日 开始实验 |
| 通 班级管理           | 20192006         | Hbase单节点安装             | 1  | 大数据核心1部署篇 | 查費详情<br>开始实验  |
| ◎ 榮生成绩           | 20192007         | Hive安装与配置              | 1  | 大数据核心1部署篇 | 查費详情 开始实验     |
|                  | 20192018         | Zookeeper的Shell操作      | 3  | 大数据核心1实操篇 | 查看详情 开始实验     |
| ■ 学习分析           | 20192019         | Hbase的Shell操作          | 3  | 大数据核心1实操篇 | 查看详情 开始实验     |
| ■ 资料管理           | 20192020         | hive的基本操作              | 3  | 大数据核心1实操篇 | _ 查響详情 日子始实验  |
|                  | 20192012         | Scala安装及基本语法的使用        | 3  | 大数据核心3部署篇 | 查看详情 开始实验     |
|                  | 20192013         | Spark安装                | 3  | 大数据核心3部署篇 | [查響详情] [开始实验] |
|                  | 20192014         | redis和R语言安装            | 3  | 大数据核心3部署篇 | 查看详情 开始实验     |
|                  | 显示第 1 到第 10 条记录。 | 总共 37 条记录每页显示 10 _ 关记录 |    |           | ( 1 2 3 4 )   |

图 10-5 实验列表 点击查看详情,可弹出实验详情页面。如图 10-6 所示:

| DSAI数据科   | 学与人工智能实验      | 室                                     |                           |     |            | 小明老师 退出          |
|-----------|---------------|---------------------------------------|---------------------------|-----|------------|------------------|
| ● 课程资源库   |               | 1=                                    |                           |     |            |                  |
| ● 课程管理 ~  | 味怪自理 > 头短9    |                                       | 实验信息                      |     | ×          |                  |
| 我的课程      | 查询条件选择课程      | ➡ 请输入实验编号                             | 实验编号: 20192004            |     |            |                  |
| 实验列表      | 编号            | · · · · · · · · · · · · · · · · · · · | 実验名称: zookeeper单节;        | 高部署 | 所属课程       | 操作               |
| 案例列表      | 20192004      | zookeepe                              | 天短间27:<br>zookeeper的认识和入门 |     | 居核心1部署篇    |                  |
| ◎ 自建实验    | 20192005      | zookeeper                             |                           |     | 居核心1部署篇    | · 查看详情 · 开始实验    |
| 細班级管理 >   | 20192006      | Hbase                                 | 实验课时: 1                   |     | 居核心1部菁篇    | 查響详情<br>开始实验     |
| ☑ 学生成绩    | 20192007      | Hives                                 | 实验类型: 内置                  |     | 居核心1部署篇    | 查看详情 开始实验        |
| = +1.0000 | 20192018      | Zookeepe                              | <b>实验类别:</b> 大数据          |     | 居核心1实操篇    | 查看详情 开始实验        |
| ■ 学习分析    | 20192019      | HbaseB                                | _                         | _   | 居核心1实操篇    | 查看详情 开始实验        |
| 民 资料管理    | 20192020      | hiveBS                                | ×                         | 1   | 居核心1实操篇    | 查響详情 开始实验        |
|           | 20192012      | Scala安装及                              | ber in merselen over a    |     | 人——居核心3部署篇 | <b>查看详信</b> 开始实验 |
|           | 20192013      | Spa                                   | irk安装                     | 3   | 大数据核心3部署篇  | _ 查看详信 团 开始实验    |
|           | 20192014      | redis和                                | R语言安装                     | 3   | 大数据核心3部署篇  | 查看详情 开始实验        |
|           | 显示第 1 到第 10 条 | 己录,总共 37                              | 余记录                       |     |            |                  |

图 10-6 实验详情

#### 10.5 案例列表

可按条件进行检索案例信息,展示案例的基本信息,点击可查看案例详情,也可以对案 例环境进行测试。如图 10-7 所示:

| 课程资源库         | 课程管理、案例列表         |                     |    |           |               |
|---------------|-------------------|---------------------|----|-----------|---------------|
| 果程管理 ~        |                   |                     | -  | 模糊查询      |               |
| 我的课程          | 查询条件 选择课程         | ◆ 清编入室例编号<br>清编入室例名 | *  |           |               |
| 实 描列表<br>案例列表 | 编号                | 案例名称                | 谭时 | 所属课程      | (mrt)         |
|               | 20193007          | Hbase API操作         | 4  | 大数据核心1实提简 | 查看详情 开始案例     |
| 自建头验          | 20193008          | Hive分区表操作           | 3  | 大数据核心1实操篇 | 查看详情 开始窦例     |
| 班级管理 >        | 20193009          | Hive内盟函数练习          | 2  | 大数据核心1实操篇 | · 查看详情 · 开始案例 |
| 学生成绩          | 20193014          | 热调分析                | 10 | 大数据综合实训篇  | · 查看详情 · 开始室例 |
|               | 20193015          | 地区金额实时统计            | 10 | 大数据综合实训篇  | · 查看详情 开始室例   |
| 学习分析          | 20193016          | 用户通话记录分析Hive        | 10 | 大数据综合实训篇  | · 查告详情 · 开始室例 |
| 资料管理          | 20193017          | 用户通话记录分析MapReduce   | 10 | 大数据综合实训育  | 查看详情 开始案例     |
|               | 20193018          | SoGou用户搜索记录行为分析     | 10 | 大数据综合实训篇  | · 查看详情 开始妄例   |
|               | 20193019          | 电影推荐系统              | 10 | 大数据综合实训篇  | · 查看详情 (开始案例) |
|               | 20193020          | 实时分布式日志流处理          | 10 | 大数据综合实训篇  | (查看详情) (开始室例) |
|               | 显示第 1 到第 10 条记录,总 | 共 23 祭记录每页显示 10 象记录 |    |           |               |

图 10-7 案例列表 点击查看详情,可弹出案例详情页面。如图 10-8 所示:

| <b>向</b> DSAI数 | 据科学 | 与人工智能实验室          |                         |                            |               |          |         | 小明老师 退出 |
|----------------|-----|-------------------|-------------------------|----------------------------|---------------|----------|---------|---------|
| ● 课程资源库        |     | MIDATE CONTRACT   |                         |                            |               | _        |         |         |
| ■ 课程管理         | ~   | 珠柱品理。柔切的表         |                         | 案例信息                       |               | ×        |         |         |
| 我的课程           |     | 查询条件 选择课程         | • 清喻入室例服号               | <b>案例编号:</b> 20193007      |               |          |         |         |
| 实验列表           |     | 编号                | <b>2</b> 9              | 案例名称: Hbase API提们<br>案例简介: |               | 1篇课程     | 腰目      | r       |
| -              | _   | 20193007          | Hbase                   | 用java API操作hbase           |               | 核心1实接着   | 查看详信    | 开始案例    |
| □ 自建实验         | - 1 | 20193008          | Hive分                   |                            |               | 核心1实振筒   | 重要详情    | 开始展例    |
| 圖 班级管理         | >   | 20193009          | HivePhi                 | 案例课时: 4                    |               | 核心1実振筒   | 查看详情    | 开始宽例    |
| ☑ 学生成绩         | - 1 | 20193014          | 热                       | 案例类型: 内置                   |               | 影综合实训育   | 重看洋情    | 开始宣例    |
|                | - 1 | 20193015          | 地区全部                    | 案例类别: 大数据                  |               | 影综合实训练   | _ 查看详情_ | 开始案例    |
| ■ 学习分析         | - 1 | 20193016          | 用户通话证                   |                            |               | 部综合实训篇   | 查暫详備    | 开始案例    |
| 8. 资料管理        | - 1 | 20193017          | 用户通话记录                  | 大部                         | 1             | 制命合实训练   | 臺賣詳信    | 开始服料    |
|                | - 1 | 20193018          | SoGou用户搜索               | 就记录行为分析                    | 10            | 大戰捆综合实训篇 | 查費详情    | 开始案例    |
|                | - 1 | 20193019          | 电影推                     | 存系统                        | 10            | 大数据综合实训篇 | 臺灣洋情    | 开始案例    |
|                | - 1 | 20193020          | 实时分布式                   | 日志流处理                      | ( <b>10</b> ) | 大数据综合实训育 | 重香洋街    | 开始室例    |
|                |     | 显示第 1 到第 10 条记录。1 | 8共23 <b>象记录</b> 梅页显示 10 | . #CR                      |               |          |         | 123)    |

图 10-8 案例详情

#### 10.6开始实验/案例(测试实验环境)

测试环境与学生实验界面类似,但缺少了文档等内容。如图 10-9 所示:

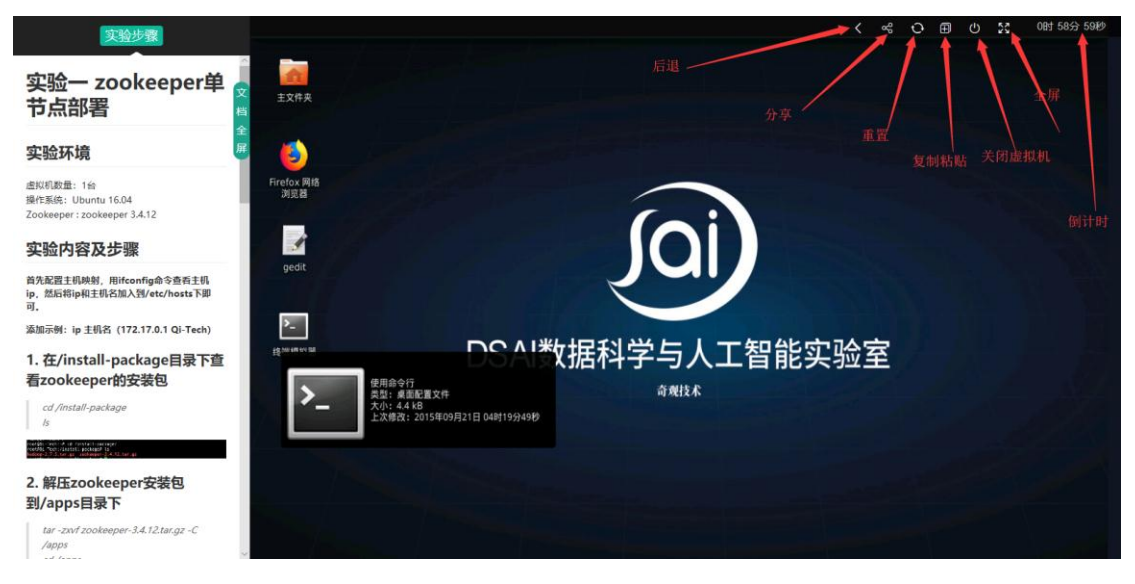

图 10-9 开始实验/案例

### 11 自建实验

#### 11.1 自建实验列表

展示自建实验的基本信息,具有编辑、删除、创建环境、测试环境等功能。 说明:创建环境就是创建新的实验,编写对应的实验文档,进行提交,提交完成后,后台打 成镜像文件,此时状态变为就绪,可分配状态,教师可以在创建课程时,选择对应的实验或

案例供学生使用。重新拉取按钮默认为不可以状态,当服务器上镜像同步拉取失败时,可以 点击该按钮重新进行拉取。如图 11-1 所示:

|           | 翻学 | 与人工智能      | 实验室           |      |              |      |    |             |         | رار<br>ا | 明老师 | 退出 |
|-----------|----|------------|---------------|------|--------------|------|----|-------------|---------|----------|-----|----|
| 🕏 课程资源库   |    | 白油空港       | 1             |      |              |      |    |             |         |          |     |    |
| ⊯ 课程管理    | >  | 日建头强       |               |      |              |      |    |             |         |          |     |    |
| 自建实验      |    | 自建实验       | 白建宾例          |      |              |      | _  | 模糊查询        |         | 注意不同状态   | 态   |    |
| 圖 班级管理    | >  |            |               |      |              |      |    |             |         |          |     |    |
| ☑ 学生成绩    |    | 查询条件 选择    | <b>类型 -</b> 词 | 输入编号 | 请输入名称        |      |    |             |         |          |     |    |
| ■ 学习分析    |    | 编号         | 名称            | 课时   | 内容           | 类别   | 类型 | 状态          |         | 操作       |     |    |
| I 溶料管理    |    | 12         | 测试自建实验1       | 3    | 我是测试自建实验1的内容 | 大数据  | 实验 | 已就绪,可分配使用   | 編辑 删除   | 开始测试     |     |    |
| - JAITERE |    | 90003      | 测试A           | 9    | 演試A          | 大数据  | 实验 | 暫未就绪, 请创建环境 | 編辑 删除   | 创建环境     |     |    |
|           |    | test03     | test03        | 4    | test03       | 大数据  | 实验 | 暂未就绪,请创建环境  | 編辑 删除   | 创建环境     |     |    |
|           |    | 00003      | 测试案例1         | 5    | 测试漏例1        | 大数据  | 案例 | 已就绪,可分配使用   | 编辑 删除   | 开始测试     |     |    |
|           |    | 10003      | 自建案例测试2       | 9    | 自建案例测试2      | 大数据  | 案例 | 已就绪,可分配使用   | (编辑) 删除 | 开始测试     |     |    |
|           |    | dys1002    | dys测试         | 5    | dys测试        | 人工智能 | 案例 | 暂未就绪, 请创建环境 | 编辑 删除   | 创建环境     |     |    |
|           |    | 显示第 1 到第 6 | 条记录,总共6条记录    |      |              |      |    |             |         |          |     |    |
|           |    |            |               |      |              |      |    |             |         |          |     |    |
|           |    |            |               |      |              |      |    |             |         |          |     |    |
|           |    |            |               |      |              |      |    |             |         |          |     |    |
|           |    |            |               |      |              |      |    |             |         |          |     |    |
|           |    |            |               |      |              |      |    |             |         |          |     |    |
|           |    |            |               |      |              |      |    |             |         |          |     |    |

图 11-1 自建实验列表

#### 11.2 创建实验

选择类别,填写基本信息,提交即可创建。如图 11-2 所示:

| O DSAI数据科学与人工智能实验室 |   |            |               |      |   |     |                      |      |    |                    |    | 小明老师 | 退出   |  |  |
|--------------------|---|------------|---------------|------|---|-----|----------------------|------|----|--------------------|----|------|------|--|--|
| 🕏 课程资源库            |   | 白油菜品       |               |      |   |     |                      |      |    | _                  |    |      |      |  |  |
| ₩ 课程管理             | > | 日建天型       |               |      |   | 自建  | 实验                   |      |    | ×                  |    |      |      |  |  |
| ◎ 自建实验             |   | 自建实验       | 自建案例          |      |   | 类别: | 大数据                  | •    |    |                    |    |      |      |  |  |
| 2 班级管理             | > |            | _             |      |   | 名称: |                      |      |    |                    |    |      |      |  |  |
| ☑ 学生成绩             |   | 查询条件选择     | <b>误型 •</b> 请 | 输入编号 |   | 编号: |                      |      |    |                    |    |      |      |  |  |
| ■ 学习分析             |   | 编号         | 名称            | 课时   |   | 谭时: |                      |      |    | 状态                 |    |      | 操作   |  |  |
| 副 资料管理             |   | 12         | 测试自建实验1       | 3    | 我 | 内容: | 通給入交給内容              |      |    | <b>8</b> 4緒,可分配使用  | 编辑 | 劉除   | 开始测试 |  |  |
|                    |   | 90003      | 测试A           | 9    |   |     | #1 HD7 C34C227 3 H-F |      |    | 就绪,请创建环境           | 编辑 | 副除   | 创建环境 |  |  |
|                    |   | test03     | test03        | 4    |   |     |                      |      |    | 就绪,请创建环境           | 编辑 | 删除   | 创建环境 |  |  |
|                    |   | 00003      | 测试案例1         | 5    |   |     | 提求                   | 关闭   |    | 3.绪,可分 <b>配</b> 使用 | 编辑 | 影除   | 开始测试 |  |  |
|                    |   | 10003      | 自建案例测试2       | 9    |   |     |                      |      |    | 5.绪,可分 <b>配</b> 使用 | 编辑 | 副除   | 开始测试 |  |  |
|                    |   | dys1002    | dys测试         | 5    |   | dy  | s测试                  | 人工智能 | 案例 | 暫未就绪, 请创建环境        | 编辑 | 制除   | 创建环境 |  |  |
|                    |   | 显示第 1 到第 6 | 条记录,总共 6 条记录  |      |   |     |                      |      |    |                    |    |      |      |  |  |
|                    |   |            |               |      |   |     |                      |      |    |                    |    |      |      |  |  |
|                    |   |            |               |      |   |     |                      |      |    |                    |    |      |      |  |  |
|                    |   |            |               |      |   |     |                      |      |    |                    |    |      |      |  |  |
|                    |   |            |               |      |   |     |                      |      |    |                    |    |      |      |  |  |
|                    |   |            |               |      |   |     |                      |      |    |                    |    |      |      |  |  |
|                    |   |            |               |      |   |     |                      |      |    |                    |    |      |      |  |  |

图 11-2 创建实验

# 11.3 开始创建环境

编写 md 格式的文档, 创建基本的环境。如图 11-3 所示:

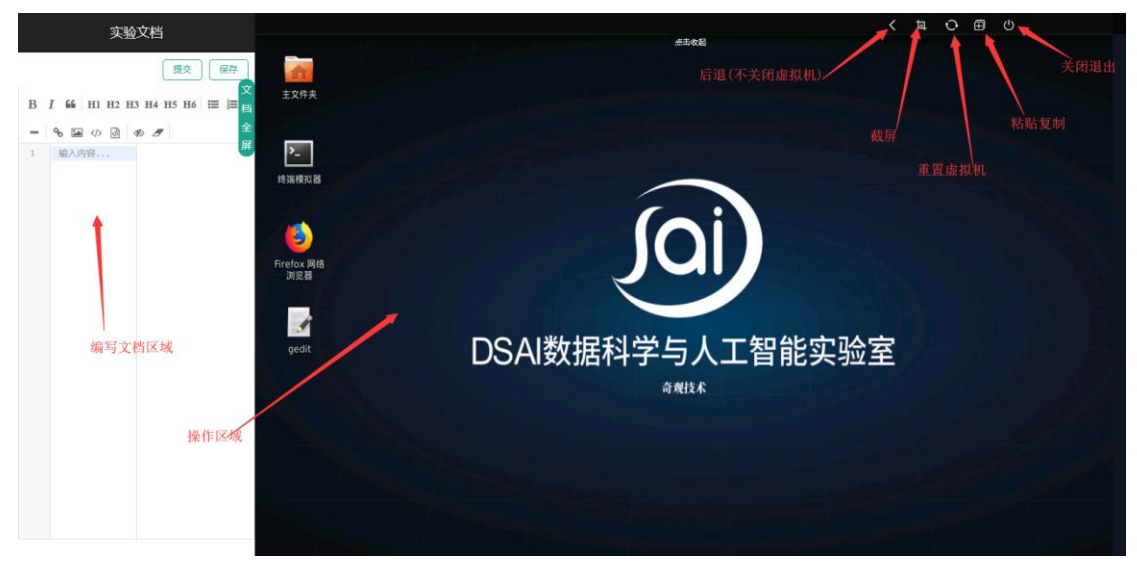

图 11-3 创建环境

#### 11.4 测试创建环境

创建好实验环境后,可进行环境的测试。如图 11-4 所示:

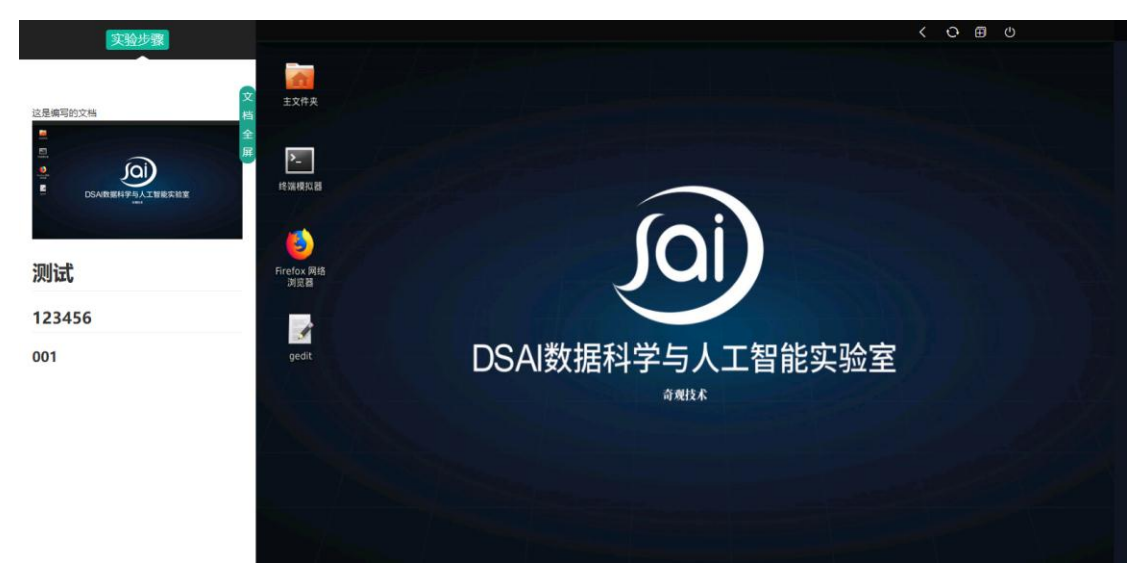

#### 图 11-4 测试环境

# 12 班级管理

#### 12.1 班级列表

展示班级的基本信息,可进行开课时间的编辑、分配删除等操作。如图 12-1 所示:

| <b>顆程管理</b> : | MACH - | 311-98.7 948 |    |      |      |      |           |                     |                     |         |
|---------------|--------|--------------|----|------|------|------|-----------|---------------------|---------------------|---------|
| 建实验           | 分配課程   |              |    |      |      |      |           |                     | 编辑开                 | 始结束时间   |
| Æ级管理 ·        | 班级编号   | 班级名称         | 人数 | 专业   | 学院   | 课程编号 | 课程名称      | 开始时间                | 结束时间                | 操作      |
| 班级列表          | 1001   | 云计算一班        | 7  | 软件工程 | 软件学院 | 5    | 大数据核心2部署篇 | 2019-01-22 00:00:00 | 2019-04-28 00:00:00 | 編編 删除分配 |
| 学生列表          | 1001   | 云计算一班        | 7  | 软件工程 | 软件学院 | 7    | 大数据核心3部署篇 | 2019-01-03 00:00:00 | 2019-12-31 00:00:00 | 编辑 删除分配 |
| 5/十 a的9集      | 1001   | 云计算一班        | 7  | 软件工程 | 软件学院 | 8    | 大数据核心3实操篇 | 2019-01-22 00:00:00 | 2019-02-21 00:00:00 | 编辑 删除分配 |
| - ±14650      | 1001   | 云计算一班        | 7  | 软件工程 | 软件学院 | 9    | 大數据综合实训篇  | 2019-01-22 00:00:00 | 2019-05-21 00:00:00 | 编辑 图除分配 |
| 习分析           | 1001   | 云计算一班        | 7  | 软件工程 | 软件学院 | A126 | 大数据测试4    | 2019-01-22 00:00:00 | 2019-05-18 00:00:00 | 编辑 删除分配 |
| 料管理           | 1001   | 云计算一班        | 7  | 软件工程 | 软件学院 | 3    | 大数据核心1部署篇 | 2019-02-26 00:00:00 | 2019-03-21 00:00:00 | 编辑 新除分配 |
|               | 1005   | 大数据一班        | 0  | 软件工程 | 软件学院 | 3    | 大数据核心1部署篇 | 2019-02-26 00:00:00 | 2019-03-21 00:00:00 | 编辑 删除分配 |
|               | 1001   | 云计算一班        | 7  | 软件工程 | 软件学院 | 2    | 大数据基础实操篇  | 2019-01-03 00:00:00 | 2019-03-10 00:00:00 | 编辑 删除分配 |
|               | 1001   | 云计算一班        | 7  | 软件工程 | 软件学院 | test | test      | 2019-03-09 00:00:00 | 2019-03-13 00:00:00 | 编辑 影除分配 |
|               | 1002   | 云计算二班        | 0  | 软件工程 | 软件学院 | test | test      | 2019-03-09 00:00:00 | 2019-03-31 00:00:00 | 编辑 删除分配 |

#### 图 12-1 班级列表

# 12.2 分配课程

点击分配课程,进入课程分配页面,可将课程分配给多个班级,同时设置课程的起止时间。如图 12-2 所示:

| joi) DSAI数据科学 | 学与人工智能      | 实验室         |        |            |                    |        |            |   |          | 小明老师 退出      |
|---------------|-------------|-------------|--------|------------|--------------------|--------|------------|---|----------|--------------|
| ● 课程资源库       | DIT/R SSTIE | 虹探別書        |        |            |                    |        |            |   |          | Â            |
| ₩ 课程管理 >      | 山坂昌庄 >      | JJJ9X9J2X   |        | 分配课程       |                    |        |            | ; | ×        |              |
| □ 自建实验        | 分配课程        |             |        |            |                    | -      |            | - |          |              |
|               | 班级编号        | 班级名称        | 人数     | 开课时问:<br>专 | 2019-10-02         | ■ 结课时间 | 2019-10-11 |   | 挏        | 操作           |
| ■ 班级管理 ~      | 1001        | 云计算一班       | 7      | 软件         |                    | *      |            |   | 00:00:00 | 编辑 删除分配      |
| 班级列表          | 1001        | 云计算一班       | 7      | 选择课程:      | ○ 大数据基础部署篇         | 选择册组   | 【: ▼ 云计算一班 |   | 00:00:00 | 编辑 删除分配      |
| 学生列表          | 1001        | 云计算一班       | 7      | 软件         | 大数据课程相关实验          |        | 二 云计算二班    | _ | 00:00:00 | 编辑 删除分配      |
| ◎ 学生成绩        | 1001        | 云计算一班       | 7      | 软件         | ○ 云计算实验            |        | □ 云计算三班    | _ | 00:00:00 | 编辑  删除分配     |
| ■ 学习分析        | 1001        | 云计算一班       | 7      | 软件         | ○ 大数据基础实操篇         |        | 二 云计算四班    | _ | 00:00:00 | 编辑 删除分配      |
|               | 1001        | 云计算一班       | 7      | 软件         |                    |        | □ 大数据一班    |   | 00:00:00 | 编辑 翻除分配      |
| ■0 資料百姓       | 1001        | 云计算一班       | 7      | 软件         |                    |        | □ 大数据二班    | _ | 00:00:00 | 编辑 删除分配      |
|               | 1001        | 云计算一班       | 7      | 软件         | ○ 大数据进程            |        | 大数据三班      | _ | 00:00:00 | 编辑 翻除分配      |
|               | 1002        | 云计算二班       | 0      | 软件         | ○ TensorFlow精品实践课程 |        | 大数据四班      |   | 00:00:00 | 编辑 删除分配      |
|               | 1005        | 大数据一班       | 0      | 软件         | ○ 大数据核心1实操篇        |        | 云计算一班1     |   | 00:00:00 | 编辑 删除分配      |
|               | 显示第1到第      | 10 条记录 , 总共 | 20 条记录 | 每页显        | ○ 大数据核心2部署篇        | *      | □ 云计算一班2   |   | 2 >      | 跳转到 第 1 页 GO |
|               |             |             |        |            |                    | 保存     | ł          |   |          |              |

图 12-2 分配课程

# 12.3 学生列表

可对学生信息进行查询、编辑、删除操作,可重置学生的密码。如图 12-3 所示:

| OD DSAI数据科学 | 与人工智能领        | 实验室         |       |       |      |      |             |               | 小明老师       | 退出 |
|-------------|---------------|-------------|-------|-------|------|------|-------------|---------------|------------|----|
| ● 课程资源库     |               | 作列主         |       |       |      | 模糊杳  | 询           |               |            |    |
| ₩ 课程管理 >    | ± 址 驭 官 埋 > 字 | 生列表         |       | -     |      |      |             |               |            |    |
| □ 自建实验      | 查询条件选择到       | E级 🔹        | 请输入学号 | 请输入   | し姓名  |      |             |               |            |    |
| 🗃 班级管理 🗸 🗸  | 学号            | 学生姓名        | 学生性别  | 专业    | 脈別   | 学院   | 联系方式        | 邮箱            | 操作         |    |
| 班级列表        | 10001         | 张云          | 男     | 云计算一班 | 软件工程 | 软件学院 | 13888888899 | 555@ee.com    | 編編 重置密码 删除 |    |
| 学生列表        | 10002         | 王二小         | 男     | 云计算—班 | 软件工程 | 软件学院 | 12231231    | 163@qq.com    | 编辑 重置密码 删除 |    |
| □ 做件或得      | 10003         | 奧利          | 女     | 云计算一班 | 软件工程 | 软件学院 | 135666      | 999555@qq.com | 編輯 重置密码 删除 |    |
| 9 子主风级      | 10005         | 王丹丹         | 女     | 云计算一班 | 软件工程 | 软件学院 | 13888888866 | 1111@qq.com   | 編輯 重置密码 删除 |    |
| ■ 学习分析      | 1001001       | 张三          | 男     | 云计算一班 | 软件工程 | 软件学院 | 13888888888 | xx@xx.com     | 编辑 重置密码 删除 |    |
| 18. 资料管理    | 1006          | 1           | 男     | 云计算—班 | 软件工程 | 软件学院 | 18525874123 | 1@qq.com      | 編編 重置密码 删除 |    |
|             | A10004        | 小周          | 女     | 云计算一班 | 软件工程 | 软件学院 | dsad        | sadasd@qq.com | 编辑 重置密码 删除 |    |
|             | yh001         | 中国YH        | 男     | 云计算三班 | 软件工程 | 软件学院 | 1666666666  | 163.@qq.com   | 編編 重置密码 删除 |    |
|             | 显示第 1 到第 8 🕯  | 新记录,总共 8 条i | 记录    |       |      |      |             |               |            |    |
|             |               |             |       |       |      |      |             |               |            |    |
|             |               |             |       |       |      |      |             |               |            |    |
|             |               |             |       |       |      |      |             |               |            |    |
|             |               |             |       |       |      |      |             |               |            |    |
|             |               |             |       |       |      |      |             |               |            |    |
|             |               |             |       |       |      |      |             |               |            |    |
|             |               |             |       |       |      |      |             |               |            |    |

图 12-3 学生列表

# 13 学生成绩

#### 13.1 学生成绩列表

展示学生成绩基本信息,可进行模糊查询操作,可导出学生成绩,预览自动截图(根据 设置的时长(每间隔时间截一张图)学生虚拟机中自动截图(学生端将不知情)),下载学生代 码压缩包,批改学生文档、下载学生文档等操作。如图 13-1 所示:

| ○ DSAI数据科学与人工智能实验室 小明老师 退出 |       |            |                            |                 |    |                     |            |       |     |       |       |                    |       |
|----------------------------|-------|------------|----------------------------|-----------------|----|---------------------|------------|-------|-----|-------|-------|--------------------|-------|
| ● 课程资源库                    | 兴生武律  |            |                            | <b>-</b>        |    |                     |            |       |     |       |       | E-Up+d             |       |
| ♥ 课程管理 >                   | 子王风战风 |            |                            | ✔               |    |                     |            |       |     |       |       |                    | ¥子生成绩 |
| □ 自建实验                     | 查询条件  | 全部课程       | <ul> <li>✓ 全部班約</li> </ul> | δ <b>・</b> 选择类型 |    | ▼ 批政状态              | ▼ 请報       | 入学生姓名 |     | 请输入学生 | 学号    | □ 早出表村             | 各数据   |
| ■ 班级管理 >                   |       | 查看学生实验时的截图 |                            |                 |    |                     |            |       |     |       |       |                    |       |
| 9 兴生武律                     | 学生学号  | 学生姓名       | 课程名称                       | 实验/案例名称         | 类型 | 提交时间                | 操作成绩       | 报告成绩  | 总成绩 | 美提截图  | 代码文件  | 操作                 |       |
|                            | 10001 | 张云         | 计算机网络技术                    | zookeeper单节点部署  | 实验 | 2019-08-14 09:26:44 | 未批改        | 未批改   | 未批改 | 预览    | 下载压缩包 | 批改                 | 下载 -  |
| ■ 学习分析                     | 10001 | 张云         | 计算机网络技术                    | hadoop伪分布式搭建    | 实验 | 2019-08-13 16:57:24 | 未批改        | 未批改   | 未批改 | 预览    | 下载压缩包 | 批改                 |       |
| 资料管理                       | 10002 | 王二小        | test                       | Flume安装         | 实验 | 2019-04-29 10:49:49 | 90         | 60    | 84  | 预览    | 下载压缩包 | <b>北</b> 远北以<br>批改 | 下银子王  |
|                            | 10001 | 张云         | 大数据核心3部署篇                  | Spark安装         | 实验 | 2019-04-27 09:07:20 | 転批改        | 不及格   | 不及格 | 预览    | 下载压缩包 | 批改                 | 下验文档  |
|                            | 10001 | 张云         | 大数据核心2部署篇                  | Sqoop安装         | 实验 | 2019-04-25 16:13:52 | 未批改        | 未批改   | 未批改 | 预览    | 下载压缩包 | 批改                 | 下载▼   |
|                            | 10002 | 王二小        | 大数据核心2部署篇                  | Sqoop安装         | 实验 | 2019-04-19 16:47:56 | 60         | 100   | 68  | 预览    | 下载压缩包 | 批改                 | 下载▼   |
|                            | 10001 | 张云         | 大数据测试4                     | 基于MapReduce的去重  | 室例 | 2019-04-17 14:28:47 | 未批叔        | 未批改   | 未批改 | 预览    | 下载压缩包 | 批改                 | 下载 -  |
|                            | 10001 | 张云         | 大数据测试4                     | Hive安装与配置       | 实验 | 2019-04-17 14:28:13 | 未把改        | 未批改   | 未批改 | 预览    | 下载压缩包 | 批改                 | 下载・   |
|                            | 10001 | 张云         | 大数据测试4                     | linux基础环境的搭建    | 实验 | 2019-04-17 14:27:38 | 非批改        | 未批改   | 未批改 | 预览    | 下载压缩包 | 批改                 | 下载▼   |
|                            | yh001 | 中国YH       | 大数据核心1实操篇                  | hive的基本操作       | 实验 | 2019-04-13 10:11:02 | 卡批改        | 未批改   | 未批改 | 预览    | 下载压缩包 | 批改                 | 下载 •  |
|                            | 显示第1到 | 第 10 条记录   | e , 总共 30 条记录每页。           | 显示 10 条记        | 渌  | 不同的分制,显示            | ▶<br>:不同形式 | 式的成绩  | •   | 1 2   | 3 ,   | 跳转到 第 1            | 页 GO  |

图 13-1 学生成绩

#### 13.2 预览自动截图

预览截图,同时可进行实操成绩的评分操作。如图 13-2 所示:

| Ľ  |       | 数据科 | 学与 | 5人工智能        | 能实验室     |                          |                         |                  |          |     | 小明老师 退出                                           |
|----|-------|-----|----|--------------|----------|--------------------------|-------------------------|------------------|----------|-----|---------------------------------------------------|
|    | 课程资源库 |     |    | 11/16-17-10- |          |                          | -                       |                  |          |     |                                                   |
| M  | 课程管理  | >   |    | 学生成绩         |          |                          | 实操截图                    |                  | ×        |     |                                                   |
| D  | 自建实验  |     |    | 查词条件 全       | 部課程      | <ul> <li>全部斑缆</li> </ul> |                         |                  |          |     | ピ 导出表相数据                                          |
| 10 | 班级管理  | >   | в  |              |          |                          | 1298                    |                  |          |     |                                                   |
|    | -     |     |    | 学生学号         | 学生姓名     | 课程名称                     |                         |                  |          | 操截图 | 操作                                                |
|    | 学生成绩  |     |    | 10002        | 王二小      | 大数据核心2部                  | ranca                   | $\sim$           |          | 预选  | 批政 下載・                                            |
|    | 学习分析  |     |    | 10001        | **       | 大数据测试                    | 6                       | (oi)             |          | 预度  | (批改) 下载 +)                                        |
| 2. | 资料管理  |     |    | 10001        | **       | 大数据测试                    | Fortion Rith            |                  | 0        | 授范  | 批改] 下登 -]                                         |
|    |       |     |    | 10001        | 教云       | 大數据测试                    |                         |                  |          | 预选  | 「我政」 下乗 -                                         |
|    |       |     |    | yh001        | 中国YH     | 大数据核心1实                  | gede                    | DSAI数据科字与人工智能实验室 |          | 预选  | 「「「「「「「「「「」」」 ( ) ( ) ( ) ( ) ( ) ( ) ( ) ( ) ( ) |
|    |       |     |    | 10001        | 张云       | 大数据综合实际                  | 2                       | HTTER.           | a da da  | 预选  | (批改) 下敷 -                                         |
|    |       |     |    | 10002        | 王二小      | 大數据综合实证                  |                         |                  |          | 预选  | 授政 下敷・                                            |
|    |       |     |    | 10001        | 张云       | 大数据综合实验                  |                         |                  |          | 致恋  | 総改 下載 -                                           |
|    |       |     |    | 10002        | 王二小      | 大数据综合实现                  | Pater 12 (2) . 14 J. 46 |                  |          | 预范  | 批改] 下型 +)                                         |
|    |       |     |    | 10001        | 张云       | 大数据综合实际                  | 成绩可能留一位小致               | 实操成绩 权重80.0%     | 实操权重为80% | 预选  | - 滕不 [33]                                         |
|    |       |     |    | 显示第1到第       | 10 条记录、总 | 共 23 条记录每页5              |                         | 機定美規             |          |     | 1 2 3 ,                                           |

图 13-2 截图预览

# 13.3 批改文档

可对实验文档进行批改打分操作。如图 13-3 所示:

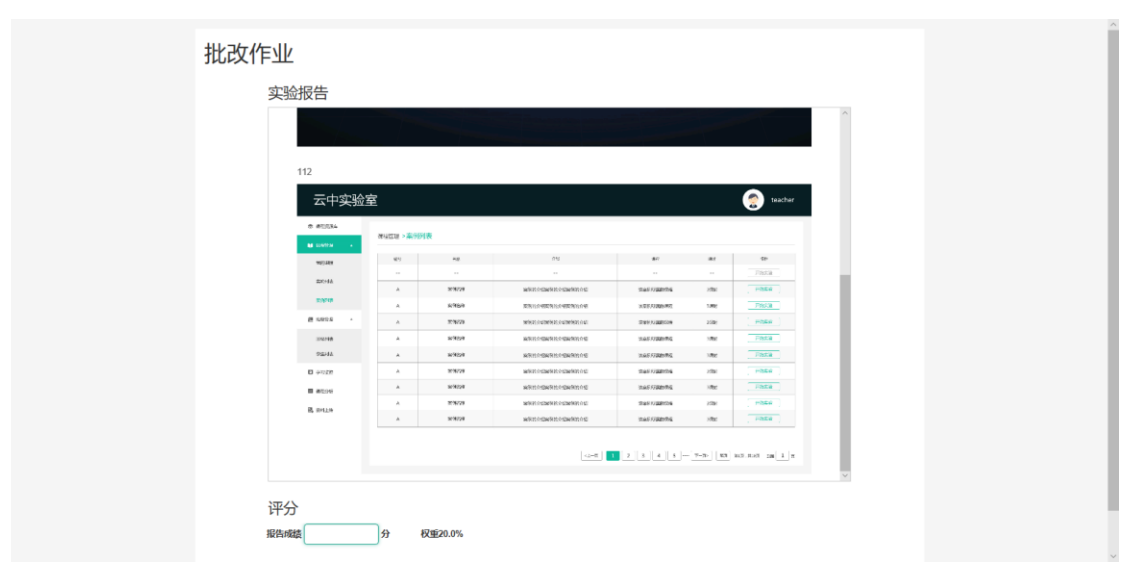

图 13-3 批改文档

# 14 学习分析

可根据查询条件进行展示(课程+班级),展示该课程实验/案例完成人次统计,展示实验/案例访问人次统计,展示该课程时长统计排名。如图 14-1 所示:

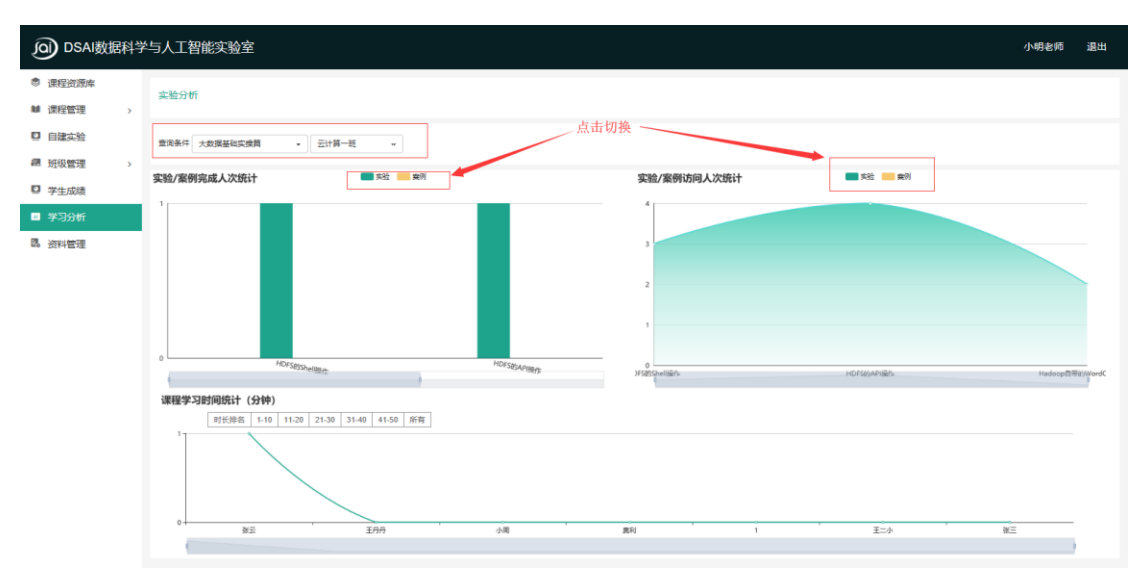

图 14-1 学习分析

# 15 资料管理

#### 15.1 课程学习资料

课程学习资料将在学生端的学习资料中进行展示,选择课程将会筛选该课程已上传文件,进行上传除指定文件格式外,其他格式请打包上传(支持.zip.rar.tar.gz),可对文件进行下载、重命名、删除操作。如图 15-1 所示:

| DSAI数据科学 | 与人工智  | 能实验室                            |      |          |                     |                     | 小明老师        | 退出  |  |  |  |  |  |  |
|----------|-------|---------------------------------|------|----------|---------------------|---------------------|-------------|-----|--|--|--|--|--|--|
| ● 课程资源库  | 资料管理  |                                 |      |          |                     |                     |             | 1   |  |  |  |  |  |  |
| ₩ 课程管理 > | 课程学   | 习资料 实验机共享资料                     |      |          |                     |                     |             | - 1 |  |  |  |  |  |  |
| ♀ 自建实验   | 显示位   | L示位置:学生端/学习资料                   |      |          |                     |                     |             |     |  |  |  |  |  |  |
| 2 班级管理 > |       |                                 |      |          |                     |                     |             | - 8 |  |  |  |  |  |  |
| ☑ 学生成绩   | 选择课程: | 选择课程  ▼                         |      |          |                     |                     |             | - 8 |  |  |  |  |  |  |
| ■ 学习分析   | 资料类型: | ● PPT ● PDF ● Word ● Excel ● 其它 |      |          |                     |                     |             | - 8 |  |  |  |  |  |  |
| N 资料管理   |       | 选择文件                            |      |          |                     |                     |             | - 1 |  |  |  |  |  |  |
|          |       |                                 |      |          |                     |                     |             | - 1 |  |  |  |  |  |  |
|          | 序号    | 资料名称                            | 资料类型 | 资料大小     | 创建时间                | 更新时间                | 操作          |     |  |  |  |  |  |  |
|          | 1     | DSAI                            | docx | 18.13 KB | 2019-05-18 14:28:03 | 2019-10-10 10:15:43 | 下载 編編 删除    | J   |  |  |  |  |  |  |
|          | 2     | one                             | docx | 10.95 KB | 2019-08-06 14:35:52 | 2019-08-06 14:35:52 | 下载 编辑 删除    | J   |  |  |  |  |  |  |
|          | 3     | PyMongo操作MongoDB的应用api(案例)      | docx | 49.35 KB | 2019-08-13 14:14:49 | 2019-08-13 14:14:49 | 下载 编辑 删除    | J   |  |  |  |  |  |  |
|          | 4     | PyMongo操作MongoDB的应用api(案例)      | docx | 49.35 KB | 2019-08-20 22:13:18 | 2019-08-20 22:13:18 | 下載編組 删除     | ,   |  |  |  |  |  |  |
|          | 5     | 测试                              | xlsx | 11.39 KB | 2019-08-20 22:15:05 | 2019-08-20 22:15:05 | 下载 編輯 删除    | J   |  |  |  |  |  |  |
|          | 显示第1到 | 第5条记录,总共7条记录每页显示 5 🔺            | 记录   |          |                     | < 1 2               | → 跳转到 第 1 页 | GO  |  |  |  |  |  |  |

图 15-1 课程学习资料

#### 15.2 实验机共享资料

实验机共享资料与课程学习资料操作相同,只是文件显示的位置不同,实验机共享资料

用户手册

展示在实验机中的/data 目录下。如图 15-2 所示:

| JOI DSAI数据科学 | 与人工            | 智能实验室                      |      |          |                     |                     | 小明老师    | 退出            |
|--------------|----------------|----------------------------|------|----------|---------------------|---------------------|---------|---------------|
| 🕏 课程资源库      | Stanies i data | Ŧ                          |      |          |                     |                     |         |               |
| ₩ 课程管理 >     | 資料官            | ₩                          |      |          |                     |                     |         |               |
| ♀ 自建实验       | 课程             | 学习资料 实验机共享资料               |      |          |                     |                     |         |               |
| 超 班级管理       | 显示(            | 立置:实验机【/data目录】            |      |          |                     |                     |         |               |
| ♀ 学生成绩       | 选择课程           | : 全部课程 -                   |      |          |                     |                     |         |               |
| ■ 学习分析       | 资料类型           | : PPT PDF Word Excel 其它    |      |          |                     |                     |         |               |
| 资料管理         |                | 选择文件 上传                    |      |          |                     |                     |         |               |
|              | 序号             | 资料名称                       | 资料类型 | 资料大小     | 创建时间                | 更新时间                | 操作      |               |
|              | 1              | DSAltestv2                 | docx | 18.13 KB | 2019-07-16 16:55:55 | 2019-07-16 16:55:55 | 下载 编辑 競 | <del>۶</del>  |
|              | 2              | PyMongo操作MongoDB的应用api(案例) | docx | 49.35 KB | 2019-08-20 22:16:17 | 2019-08-20 22:16:17 | 下載 编辑 删 | <del>}.</del> |
|              | 显示第 1          | 到第 2 条记录,总共 2 条记录          |      |          |                     |                     |         |               |
|              |                |                            |      |          |                     |                     |         |               |

图 15-2 实验机共享资料

# 管理员端

# 16 教师管理

展示教师的基本信息,提供条件查询,单个新增,批量上传,模版下载等功能。如图 16-1 所示:

| DSAI数据科学与人工智能实验室 admin 退出 |                   |                   |       |     |             |       |                     |  |  |  |  |
|---------------------------|-------------------|-------------------|-------|-----|-------------|-------|---------------------|--|--|--|--|
| 🎍 救师管理                    | 地州市体际田            |                   |       |     |             |       |                     |  |  |  |  |
| ■ 班级管理                    | 教师官理              |                   |       |     |             |       |                     |  |  |  |  |
| 當 学生管理                    | <b>查询条件</b> 请输入工号 | 请输入姓名             | 查询    |     |             |       | 新增批量上传下载模板          |  |  |  |  |
| <b>闢</b> 镜像管理             | IS                | 姓名                | 性别    | 职称  | 联系方式        | 邮箱    | 操作                  |  |  |  |  |
| ▲ 窓器管理                    | 10010             | 测试老师              | 女     | 讲师  | 10010       | 10010 | 編輯 删除               |  |  |  |  |
| - HHE/E                   | 10011             | 小王老师              | 女     | 管理员 | 18645963625 | -     | 编辑 删除               |  |  |  |  |
| ◎ 服务器监控                   | 10012             | 小明老师              | 女     | dfs | -           |       | 調措 删除               |  |  |  |  |
| ♥ 授权管理                    | 10013             | 小郭                | 男     | -   | -           |       | 編編 删除               |  |  |  |  |
|                           | 10014             | 小田                | 男     | -   | -           | -     | 編輯 删除               |  |  |  |  |
|                           | 10015             | 嘿嘿                | 男     | -   | -           |       | 編編 删除               |  |  |  |  |
|                           | 10016             | 测试教师              | 男     | -   | -           | -     | 編輯 删除               |  |  |  |  |
|                           | 10017             | WW                | 男     | -   |             | -     | 編輯 删除               |  |  |  |  |
|                           | 10018             | EE                | 男     | -   | -           | -     | 编辑 删除               |  |  |  |  |
|                           | 10019             | RR                | 男     | -   | -           | -     | 編輯 删除               |  |  |  |  |
|                           | 显示第 1 到第 10 条记录,  | 总共 24 条记录 每页显示 10 | ▲ 条记录 |     |             | ¢     | 1 2 3 > 跳转到第 1 页 GO |  |  |  |  |

#### 图 16-1 教师管理

#### 17 班级管理

展示班级的基本信息,提供条件查询,单个新增,批量上传,模版下载等功能。如图 17-1 所示:

| DSAI数据科学与人工智能实验室 admin 退出 |                                            |                     |    |      |      |                                          |  |  |  |  |  |
|---------------------------|--------------------------------------------|---------------------|----|------|------|------------------------------------------|--|--|--|--|--|
| û 教师管理                    | ד. אד אד איני איני איני איני איני איני אינ |                     |    |      |      |                                          |  |  |  |  |  |
| <sup>個</sup> 班级管理         |                                            |                     |    |      |      |                                          |  |  |  |  |  |
| 掌 学生管理                    | <b>查询条件</b> 请输入编号                          | 请输入名称               | A  |      |      | 新措 批量上传 下载模板                             |  |  |  |  |  |
| ■ 镜像管理                    | 编号                                         | 名称                  | 人数 | 专业   | 学院   | 操作                                       |  |  |  |  |  |
| A. 恋哭苦雨                   | 1001                                       | 云计算一班               | 7  | 软件工程 | 软件学院 | 編輯 删除                                    |  |  |  |  |  |
| ** 世明目注                   | 1002                                       | 云计算二班               | 0  | 软件工程 | 软件学院 | 編輯 删除                                    |  |  |  |  |  |
| ◎ 服务器监控                   | 1003                                       | 云计算三班               | 1  | 软件工程 | 软件学院 | 編輯 删除                                    |  |  |  |  |  |
| ◎ 授权管理                    | 1004                                       | 云计算四班               | 1  | 软件工程 | 软件学院 | 編輯 删除                                    |  |  |  |  |  |
|                           | 1005                                       | 大数据一班               | 0  | 软件工程 | 软件学院 | 編輯 册序                                    |  |  |  |  |  |
|                           | 1006                                       | 大数据二班               | 0  | 软件工程 | 软件学院 | 網羅 册序                                    |  |  |  |  |  |
|                           | 1007                                       | 大数据三班               | 0  | 软件工程 | 软件学院 | 編輯 册序                                    |  |  |  |  |  |
|                           | 1008                                       | 大数据四班               | 0  | 软件工程 | 软件学院 | 編輯 册除                                    |  |  |  |  |  |
|                           | 200001                                     | 云计算一班1              | 0  | 软件工程 | 软件学院 | 編輯 删除                                    |  |  |  |  |  |
|                           | 200002                                     | 云计算—班2              | 0  | 软件工程 | 软件学院 | 編輯 蕭除                                    |  |  |  |  |  |
|                           | 显示第1到第10条记录,总共:                            | 13 条记录 每页显示 10 _ 条记 | 2  |      |      | <ul> <li>↓ 1 2 → 期時到 第 1 页 G0</li> </ul> |  |  |  |  |  |

#### 图 17-1 班级管理

# 18 学生管理

展示学生的基本信息,提供条件查询,单个新增,批量上传,模版下载等功能,如图 18-1 所示:

| DSAI数据科学      | 生与人工智能实验        | 室                         |         |        |       |             |               | admin 退出       |
|---------------|-----------------|---------------------------|---------|--------|-------|-------------|---------------|----------------|
| ᇦ 教师管理        | 334 4L-887-779  |                           |         |        |       |             |               |                |
| 圖 班级管理        | 学生官埋            |                           |         |        |       |             |               |                |
| 當 学生管理        | 查询条件 选择班级       | <ul> <li>请输入学行</li> </ul> | ato 读   | 输入姓名   | 查询    |             | आ             | 增 批量上传 下载模板    |
| <b>調</b> 镜像管理 | 学号              | 学生姓名                      | 学生性别    | 班级编号   | 班级名称  | 联系方式        | 邮箱            | 操作             |
| <b>ஃ</b> 恋哭笹珊 | 10001           | 张云                        | 男       | 1001   | 云计算一班 | 13888888899 | 555@ee.com    | 编辑 删除          |
| ** ##62       | 10002           | 王二小                       | 男       | 1001   | 云计算—班 | 12231231    | 163@qq.com    | 編編 删除          |
| ◎ 服务器监控       | 10003           | 奥利                        | 女       | 1001   | 云计算一班 | 135666      | 999555@qq.com | 编辑 删除          |
| ♥ 授权管理        | 10005           | 王丹丹                       | 女       | 1001   | 云计算一班 | 1388888866  | 1111@qq.com   | 编辑 删除          |
|               | 1001001         | 张三                        | 男       | 1001   | 云计算一班 | 13888888888 | xx@xx.com     | 編輯 謝除          |
|               | 1006            | 小李                        | 男       | 1001   | 云计算一班 | 18525874123 | 1@qq.com      | 编辑 删除          |
|               | 4001            | 赵四                        | 男       | 1004   | 云计算四班 | 18966789421 | 888@ee.com    | 編輯 删除          |
|               | A10004          | 小周                        | 女       | 1001   | 云计算一班 | dsad        | sadasd@qq.com | 編輯 删除          |
|               | dsai01          | 测试团队1                     | 男       | dsai01 | 竞赛班级  | 13888888899 | 555@ee.com    | 編輯 删除          |
|               | dsai02          | 测试团队2                     | 男       | dsai01 | 竟赛班级  | 1388888899  | 555@ee.com    | 编辑 删除          |
|               | 显示第 1 到第 10 条记录 | 2 , 总共 19 条记录 每页显         | 5元 10 • | 条记录    |       |             | < 1 2         | → 跳转到 第 1 页 GO |

#### 图 18-1 学生管理

# 19 镜像管理

可选择不同节点,展示不同节点服务器上的镜像信息。显示所有编号、名称、所在节点 ip、镜像大小、创建镜像时间等信息。如图 19-1 所示:

| O DSAI 数据科学与人工智能实验室 adr |                  |                        |                                                   |                |        |                     |  |  |  |  |
|-------------------------|------------------|------------------------|---------------------------------------------------|----------------|--------|---------------------|--|--|--|--|
| ▲ 教师管理                  | hát (de federate |                        |                                                   |                |        |                     |  |  |  |  |
| 總 班级管理                  | <b>張</b> 像官埋     |                        |                                                   |                |        |                     |  |  |  |  |
| 當 学生管理                  | 选择节点:            | hadoop 👻               |                                                   |                |        | 投京 S                |  |  |  |  |
| <b>通</b> 续换管理           | 序号               | 镜像编号                   | 名称                                                | 节点             | 大小     | 创建时间                |  |  |  |  |
| - 说歌已注                  | 1                | 110d9fb775ea           | cgl_test:latest,python_traditional_1237_v2:latest | 192.168.25.177 | 8.38GB | 2019-08-21 10:31:15 |  |  |  |  |
| 🎝 容器管理                  | 2                | 07d6b86314be           | python_traditional_1237_v2:v3                     | 192.168.25.177 | 8.38GB | 2019-08-20 19:35:29 |  |  |  |  |
| ● 服务器监控                 | 3                | 7550b41efc84           | 1                                                 | 192.168.25.177 | 8.38GB | 2019-08-20 19:34:47 |  |  |  |  |
| ♥ 通灯管理                  | 4                | 41de69929870           | keras1_15_v2:latest,keras1_15_v2:v2               | 192.168.25.177 | 9.32GB | 2019-08-20 19:09:31 |  |  |  |  |
| ♥ 1页1火目注                | 5                | dd480405aeec           | tensorflow1_18_new:latest,tensorflow1_18_new:v2   | 192.168.25.177 | 17.6GB | 2019-08-20 19:05:23 |  |  |  |  |
|                         | 6                | 353bbb218c20           | 9p_base:latest                                    | 192.168.25.177 | 5.45GB | 2019-08-16 16:15:15 |  |  |  |  |
|                         | 7                | c1211b798cfd           | ck_base:latest                                    | 192.168.25.177 | 31.1GB | 2019-08-16 10:32:14 |  |  |  |  |
|                         | 8                | 34873a58a764           | openstack_env:latest                              | 192.168.25.177 | 1.46GB | 2019-08-15 17:43:11 |  |  |  |  |
|                         | 9                | 1129d250d5e3           | old_base_v6:latest                                | 192.168.25.177 | 9.45GB | 2019-08-15 11:30:27 |  |  |  |  |
|                         | 10               | d1bb2e843c42           | base_ubuntu_v2:latest                             | 192.168.25.177 | 3.94GB | 2019-08-14 14:56:08 |  |  |  |  |
|                         | 显示第1到第           | 第10 条记录 , 总共 243 条记录 每 | 页显示 10 - 余记录                                      | < 1 2 3 4      | 5 25   | → 跳转到第 1 页 GO       |  |  |  |  |
|                         |                  |                        |                                                   |                |        |                     |  |  |  |  |

图 19-1 镜像管理

# 20 容器管理

### 20.1 容器列表

| DSAI数据科学      | 与人工智   | 能实验室            |                 |        |                |                |                                |         | admii | <b>ា 退</b> 出 | H |  |  |  |  |
|---------------|--------|-----------------|-----------------|--------|----------------|----------------|--------------------------------|---------|-------|--------------|---|--|--|--|--|
| ♣ 教师管理        |        | _               |                 |        |                |                |                                |         |       |              |   |  |  |  |  |
| 一 班级管理        | 容器管地   | 谷崎吉城            |                 |        |                |                |                                |         |       |              |   |  |  |  |  |
| € 学生管理        | SHARE  | State           |                 |        |                |                |                                |         |       |              |   |  |  |  |  |
| <b>國</b> 镜像管理 | 序号     | 容器编号            | 名称              | 节点     | 节点ip           | 摘像             | 创建时间                           | 状态      | 操作    |              |   |  |  |  |  |
| ♣ 容器管理        | 1      | b1e78168d1f2    | cgitest1        | hadoop | 192.168.25.177 | 大数据基础          | 2019-08-21T01:45:43.713115543Z | running | 暫停 删除 | 管理           |   |  |  |  |  |
| ● 服务器断位       | 2      | bad44d97d87a    | keras_tz        | hadoop | 192.168.25.177 | sha256         | 2019-08-20T11:07:19.919683928Z | running | 暫停 删除 | 管理           |   |  |  |  |  |
| > NX9548 mill | 3      | d08bad5c9f2a    | python_tz3      | hadoop | 192.168.25.177 | tensorflow1_18 | 2019-08-20T10:27:47.570031433Z | running | 暫停 删除 | 管理           |   |  |  |  |  |
| ◎ 授权管理        | 4      | 43c6fb6ab395    | python_tz2      | hadoop | 192.168.25.177 | sha256         | 2019-08-20T10:27:26.052774737Z | running | 暫停 删除 | 管理           |   |  |  |  |  |
|               | 5      | 776da78faa16    | python_tz       | hadoop | 192.168.25.177 | tensorflow1_18 | 2019-08-20T10:26:45.713340313Z | running | 暫停 删除 | 管理           |   |  |  |  |  |
|               | 6      | 66899dfecc87    | python_test_tz2 | hadoop | 192.168.25.177 | tensorflow1_18 | 2019-08-20T10:17:07.772837073Z | running | 暫停 删除 | 管理           |   |  |  |  |  |
|               | 7      | e7510b610534    | python_test_tz  | hadoop | 192.168.25.177 | sha256         | 2019-08-20T10:14:30.03666358Z  | running | 暫停 删除 | 管理           |   |  |  |  |  |
|               | 8      | 3bd31ff61532    | python_test     | hadoop | 192.168.25.177 | base_kvm       | 2019-08-16T09:39:36.361182213Z | created | 暫停 删除 | 管理           |   |  |  |  |  |
|               | 显示第1 到 | 測第 8 条记录,总共 8 条 | 记录              |        |                |                |                                |         |       |              |   |  |  |  |  |
|               |        |                 |                 |        |                |                |                                |         |       |              |   |  |  |  |  |

展示容器的基本信息,可进行容器配置、暂停、删除、管理等操作。如图 20-1 所示:

图 20-1 容器列表

# 20.2 容器配置

可对容器所用的资源进行限制,避免资源过度浪费。如图 20-2 所示:

| 容器配置  |             | ×      |
|-------|-------------|--------|
|       |             |        |
| 内存:   | 18          | G      |
| 处理器 : | 4           | 核      |
| 硬盘:   | 50          | G      |
| 带去 .  | 4           |        |
| 市茲:   | 4           | IVIDIT |
|       | 授文 关闭       |        |
|       | 图 20-2 容器配置 |        |

#### 20.3 容器管理

点击容器管理,进入管理界面,展示容器的具体详细信息,包括容器的配置、集群节点、容器环境、容器端口、相关进程等信息。可对容器进行暂停、销毁、管理等操作。如图 20-3 所示:

| DSAI数据科学与人工智能实验室 admin 退出 |                                                                                                    |                          |              |                   |       |       |             |                                                    |                                                                       |  |  |  |  |  |
|---------------------------|----------------------------------------------------------------------------------------------------|--------------------------|--------------|-------------------|-------|-------|-------------|----------------------------------------------------|-----------------------------------------------------------------------|--|--|--|--|--|
| ♣ 教师管理                    | <ul> <li> <del>***</del> <del>****         </del> <del>****         </del> <del>*****         </del> <del>**********</del></li></ul> | 777 . auli               |              |                   |       |       |             |                                                    | 中部时间,2010,00,21,01,46:02                                              |  |  |  |  |  |
| 避 班级管理                    | 谷裔1<br>镜像:d1                                                                                                    | <b>占小:cg</b> m<br>学生:- 实 | test1<br>验:- |                   |       |       |             |                                                    | ) <sub>CI</sub> AJBYIIJ : 2019-08-21 01:46:05                         |  |  |  |  |  |
| € 学生管理                    |                                                                                                    |                          |              |                   |       |       |             |                                                    |                                                                       |  |  |  |  |  |
| <b>調</b> 镜像管理             | 容器配置                                                                                                    |                          |              |                   |       | 集     | 群节点         |                                                    | 环境                                                                    |  |  |  |  |  |
| 🔒 容器管理                    | 容器ID<br>b1e78168d                                                                                                    | 容器ID 指令                  |              |                   |       |       | 5名称<br>doop | 主机<br>19216825177                                  | 环境<br>LANG=zh_CN.utf8" "BAZ=quux" "PATH=/usr/local/shin:/usr/local/hi |  |  |  |  |  |
| ● 服务器监控                   | 主机名                                                                                                    | ±10名                     |              | /inage/startup.sn |       |       | Us 核小数      | Memory 内存                                          | usr/sbin:/usr/bin:/sbin:/bin", "DEBIAN_FRONTEND=noninteractive", "US  |  |  |  |  |  |
| ◎ 授权管理                    | b1e78168d                                                                                                    | 1f2                      |              | "/ling":{}        |       | 24    |             | 62.88GIB                                           | EK=FOOT                                                               |  |  |  |  |  |
|                           | 端口配置                                                                                                    |                          |              |                   |       |       |             |                                                    |                                                                       |  |  |  |  |  |
|                           | IP 192.1                                                                                                    | 68.25.177                |              |                   |       |       |             |                                                    |                                                                       |  |  |  |  |  |
|                           | ()<br>第日 0                                                                                                    |                          |              |                   |       |       |             |                                                    |                                                                       |  |  |  |  |  |
|                           | 进程                                                                                                    |                          |              |                   |       |       |             |                                                    |                                                                       |  |  |  |  |  |
|                           | UID                                                                                                    | PID                      | PPID         | с                 | STIME | TTY   | TIME        | CMD                                                |                                                                       |  |  |  |  |  |
|                           | root                                                                                                    | 13613                    | 13590        | 0                 | 8月21  | pts/0 | 00:00:00    | /bin/bash /image/startup.sh                        |                                                                       |  |  |  |  |  |
|                           | root                                                                                                    | 13699                    | 13613        | 0                 | 8月21  | ?     | 00:00:00    | /usr/sbin/sshd                                     |                                                                       |  |  |  |  |  |
|                           | root                                                                                                    | 13713                    | 13613        | 0                 | 8月21  | ?     | 00:00:19    | /usr/bin/python /usr/bin/supervisord -c /image/su  | pervisor/supervisord.conf                                             |  |  |  |  |  |
|                           | root                                                                                                    | 13714                    | 13613        | 0                 | 8月21  | pts/0 | 00:00:00    | /bin/bash                                          |                                                                       |  |  |  |  |  |
|                           | root                                                                                                    | 13728                    | 13713        | 0                 | 8月21  | ?     | 00:00:00    | /bin/sh /etc/xdg/xfce4/xinitrc -d /etc/X11/xinit/> | kserverrc                                                             |  |  |  |  |  |
|                           | root                                                                                                    | 13729                    | 13713        | 8                 | 8月21  | ?     | 01:54:34    | /usr/bin/Xvfb:1-screen 0 1366x768x16               |                                                                       |  |  |  |  |  |
|                           | reat                                                                                                    | 10700                    | 10710        | 0                 | 0801  | 2     | 00.00.00    | uttime diseland olds formor charad consist         |                                                                       |  |  |  |  |  |

图 20-3 容器管理

# 20.4 容器监控

在容器管理界面,点击监控,可进入监控界面,可对内存占用、cpu占用、磁盘实验、 网络传输信息进行图表展示,可设置流量来控制刷新间隔。如图 20-4 所示:

| DSAI数据科学      | 与人工智能实验室                                   |          |           |          | admin 退  |
|---------------|--------------------------------------------|----------|-----------|----------|----------|
| ▲ 教师管理        |                                            |          |           |          |          |
| <b>細</b> 班级管理 | 状态监控<br><sup>容器: b1e78168d1f2</sup>        |          |           |          | 流量       |
| ☎ 学生管理        | 内存占用<br>#位:MB                              |          |           |          | 单位:GB    |
| <b>調</b> 镜像管理 | 600<br>500                                 |          |           |          |          |
| 👶 容器管理        | 400 -                                      |          |           |          |          |
| ● 服务器监控       | 300 -<br>200 -                             |          |           |          |          |
| ♥ 授权管理        | 100 -                                      |          |           |          |          |
|               | 0.4                                        | 08:58:00 | 08:58:30  | 08:59:00 | 08:59:25 |
|               | cpu使用率<br><sup>単位光</sup><br>7-<br>6-<br>5- |          |           |          |          |
|               | 4<br>3<br>2<br>1<br>0<br>08:57:45          | 08:58:00 | 085830    | 085900   | 08:59:25 |
|               | 磁盘使用<br><sup>单位:MB</sup>                   |          |           |          | 单位:MB    |
|               |                                            | 图        | 20-4 容器监控 |          |          |

# 21 服务器监控

动态展示服务器 cpu 使用率、存储占比、I/O 压力比、网络流量、内存使用率等信息, 点击上方圆形图标,可进行不同服务器的切换,点击内存使用率图表,后台将进行内存加速。 如图 21-1 所示:

| DSAI数据科学与人工智能实 | 验室           |                                  |    |    |   |            |           |        |    |   |   |   |   |       | admin | 退出 |
|----------------|--------------|----------------------------------|----|----|---|------------|-----------|--------|----|---|---|---|---|-------|-------|----|
| ♣ 教师管理         |              |                                  |    |    |   | hadoop ( 1 | 92.168.25 | .177 ) |    |   | 1 |   |   |       |       |    |
| 题 班级管理         | 2019年<br>9:1 | <sup>■08月22日</sup> 星期四<br>6:01   |    |    |   |            |           |        |    |   |   |   |   |       |       |    |
| ■ 学生管理         | CPU温度        | CPU使用率                           |    |    |   |            |           |        |    |   |   |   |   | 6.7%  |       |    |
| III 镜像管理       |              |                                  |    |    |   |            |           |        | 率  |   |   |   |   |       |       |    |
| ♣ 容器管理         | 21 PU 84     | 7% -<br>6% -<br>5% -<br>4% -     |    |    |   |            |           |        |    |   |   |   |   |       |       |    |
| ◎ 服务器监控        | 0 40°C 105   | 3% -<br>2% -<br>1% -             |    |    |   |            |           |        |    |   |   |   |   |       |       |    |
| ◎ 授权管理         | 存储百分比        | 0%                               | 11 | 10 | 9 | 8          | 7         | 6      | 5  | 4 | 3 | 2 | i | 10    |       |    |
|                | 已用 未用        | I/O压力百分比                         |    |    |   |            |           |        |    |   |   |   |   | 2.18% | 1     |    |
|                | 8.2 91.77    | K8 - <b>●</b> - 读 - <b>●</b> - 写 |    |    |   |            |           |        |    |   |   |   |   |       |       |    |
|                |              | 12-                              |    |    |   |            |           |        |    |   |   |   |   |       |       |    |
|                | 内存使用率        | 9 -<br>6 -<br>3 -                |    |    |   |            |           |        |    |   |   |   |   |       |       |    |
|                | 21%          | 0-                               | 11 | 10 | 9 | 8          | 7         | 6      | 5  | 4 | 3 | 2 | i | 0     |       |    |
|                |              | 网络流量                             |    |    |   |            |           |        |    |   |   |   |   |       |       |    |
|                |              | KB                               |    |    |   |            |           | - 上行   | 下行 |   |   |   |   |       |       |    |
|                | 交換分区         | 60 -<br>50 -                     |    |    |   |            |           |        |    |   |   |   |   |       |       |    |
|                |              | 40 -<br>30 -                     |    |    |   |            |           |        |    |   |   |   |   |       |       |    |
|                |              | 20 -<br>10 -                     |    |    |   |            |           |        |    |   |   |   |   | 10    |       |    |

图 21-1 服务器监控

# 22 授权管理

该模块展示当前软件的授权信息,以及设置新的授权。授权需要特定的授权工具来进行 授权码的生成。操作步骤:1.获取授权码:点击立即获取,将获取授权码自动填充到输入框 中。2.获取授权码:使用授权工具,在授权工具中填入机器码、申请码以及需要授权的时长、

可开启实验机的台数、课程的数量,点击生成注册码。3.提交授权信息:将生成的注册码填 入授权码输入框中,点击确定即可完成授权操作。如图 22-1 所示:

| DSAI数据科学      | 4与人工智能实验室                                          | admin | 退出 |
|---------------|----------------------------------------------------|-------|----|
| 🌡 教师管理        | 软件授权                                               |       |    |
| 細 班級管理        |                                                    |       |    |
|               | 当前摄权信息:总时长7178天,剩余7077天; 告附机数量限制:1304台; 课程数量:5010个 |       |    |
| 當 学生管理        | 机器码 03000200040005000020190822092056               |       |    |
| <b>聞</b> 镜像管理 | 申请将                                                |       |    |
| ♣ 容器管理        | 158739                                             |       |    |
| ● 服务器监控       |                                                    |       |    |
| ✓ 授权管理        |                                                    |       |    |
|               |                                                    |       |    |

图 22-1 授权管理